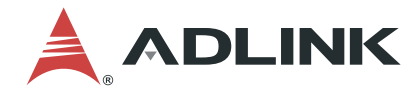

# DMI-1040

10.4" Driver Machine Interface

# User's Manual

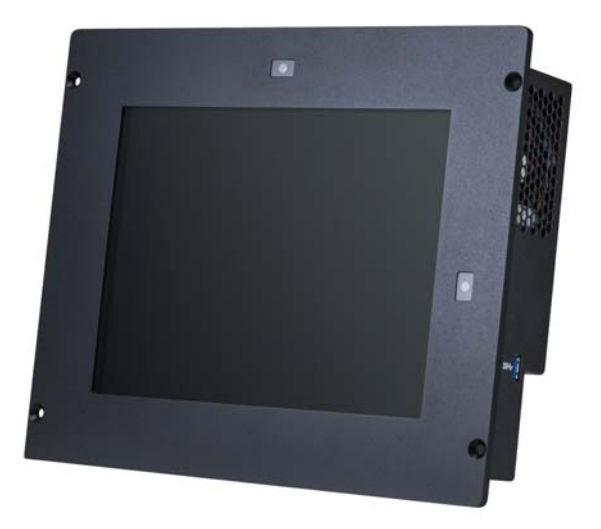

 Manual Rev.:
 1.0

 Revision Date:
 April 15, 2021

 Part No:
 50M-00018-1000

# LEADING EDGE COMPUTING

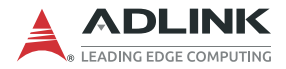

# **Revision History**

| Revision | Release Date | Description of Change(s) |
|----------|--------------|--------------------------|
| 1.0      | 2021-04-15   | Initial release          |

# Preface

#### Copyright © 2021 ADLINK Technology Inc.

This document contains proprietary information protected by copyright. All rights are reserved. No part of this manual may be reproduced by any mechanical, electronic, or other means in any form without prior written permission of the manufacturer.

#### Disclaimer

The information in this document is subject to change without prior notice in order to improve reliability, design, and function and does not represent a commitment on the part of the manufacturer.

In no event will the manufacturer be liable for direct, indirect, special, incidental, or consequential damages arising out of the use or inability to use the product or documentation, even if advised of the possibility of such damages.

#### **Environmental Responsibility**

ADLINK is committed to fulfill its social responsibility to global environmental preservation through compliance with the European Union's Restriction of Hazardous Substances (RoHS) directive and Waste Electrical and Electronic Equipment (WEEE) directive. Environmental protection is a top priority for ADLINK. We have enforced measures to ensure that our products, manufacturing processes, components, and raw

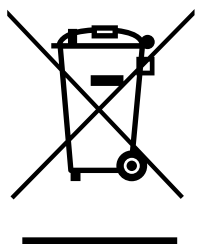

materials have as little impact on the environment as possible. When products are at their end of life, our customers are encouraged to dispose of them in accordance with the product disposal and/or recovery programs prescribed by their nation or company.

#### **Battery Labels**

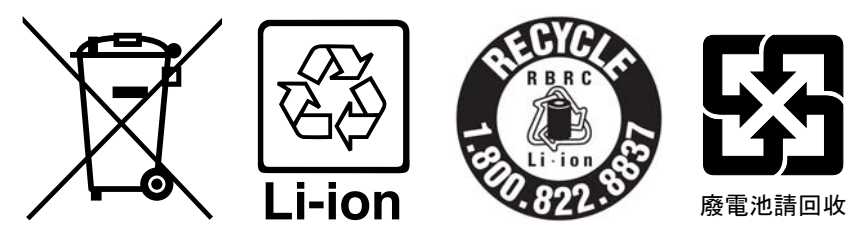

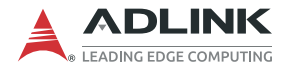

#### **California Proposition 65 Warning**

**WARNING:** This product can expose you to chemicals including acrylamide, arsenic, benzene, cadmium, Tris(1,3-dichloro-2-propyl)phosphate (TDCPP), 1,4-Dioxane, formaldehyde, lead, DEHP, styrene, DINP, BBP, PVC, and vinyl materials, which are known to the State of California to cause cancer, and acrylamide, benzene, cadmium, lead, mercury, phthalates, toluene, DEHP, DIDP, DnHP, DBP, BBP, PVC, and vinyl materials, which are known to the State of California to cause birth defects or other reproductive harm. For more information go to www.P65Warnings.ca.gov.

**Trademarks**Product names mentioned herein are used for identification purposes only and may be trademarks and/or registered trademarks of their respective companies.

#### Conventions

Take note of the following conventions used throughout this manual to make sure that users perform certain tasks and instructions properly.

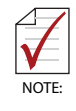

Additional information, aids, and tips that help users perform tasks.

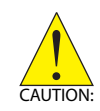

Information to prevent *minor* physical injury, component damage, data loss, and/or program corruption when trying to complete a task.

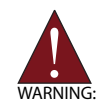

Information to prevent *serious* physical injury, component damage, data loss, and/or program corruption when trying to complete a specific task.

# **Table of Contents**

| Re | evisio | on History                                    | ii  |
|----|--------|-----------------------------------------------|-----|
| Pr | efac   | е                                             | iii |
| Li | st of  | Figures                                       | ix  |
| Li | st of  | Tables                                        | xi  |
| 1  | Intro  | oduction                                      | 1   |
|    | 1.1    | Overview                                      | 1   |
|    | 1.2    | Features                                      | 1   |
|    | 1.3    | Package Contents                              | 2   |
| 2  | Syst   | tem Description                               | 3   |
|    | 2.1    | DMI-1040 Specifications                       | 3   |
|    | 2.2    | Block Diagram                                 | 5   |
|    | 2.3    | Mechanical Layout                             | 6   |
|    | 2.4    | Mechanical Dimensions                         | 8   |
|    | 2.5    | Power Specifications                          | 9   |
|    | 2.     | .5.1 Power Consumption                        | 9   |
|    | 2.     | .5.2 System Power Features                    | 10  |
| 3  | Gett   | ting Started                                  | 11  |
|    | 3.1    | Removing the Rear Cover                       | 11  |
|    | 3.2    | Installing a Mini PCIe MVB Module (optional)  | 16  |
|    | 3.3    | Installing other Mini PCIe Modules (optional) | 20  |
|    | 3.4    | CFast Card Installation                       | 21  |
|    | 3.5    | Mounting                                      | 22  |
|    | 3.6    | Connections                                   | 25  |
|    | 3.7    | Starting Up the System                        | 27  |
| 4  | Driv   | er Installation                               | 29  |

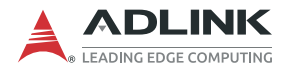

|   | 4.1 Windows 2 |                  |                                     |          |  |
|---|---------------|------------------|-------------------------------------|----------|--|
|   | 4.2           | Lin              | ux Drivers                          | 39       |  |
|   | 4.            | 2.1              | GPS                                 |          |  |
|   | 4.            | 2.2              | Cold & Warm Boot Test               |          |  |
|   | 4.            | 2.3              | CAN Bus                             |          |  |
|   | 4.            | 2.4              | Multifunction Vehicle Bus (MVB)     | 41       |  |
|   | 4.            | 2.5              | Touch Panel                         | 50       |  |
|   | 4.            | 2.6              | Ambient Light Sensor                | 50       |  |
|   | 4.            | 2.7              | Wi-Fi and Bluetooth                 | 52       |  |
|   | 4.            | 2.8              | USB Wakeup Function (optional)      | 53       |  |
| 5 | Dien          | Jav              | litilities                          | 55       |  |
| 5 | 5 1           | nay<br>Cal       | librating the Touch Panel I libuatu | <b></b>  |  |
|   | 0.1<br>5.2    | Da               | ading the Ambient Light Sensor      |          |  |
|   | 0.Z           | Die              | ading the Amblent Light Sensor      |          |  |
|   | 5.5           | DIS              |                                     |          |  |
| 6 | Inter         | face             | es                                  | 59       |  |
|   | 6.1           | Sta              | atus LEDs                           | 59       |  |
|   | 6.2           | Pin              | Definitions                         | 60       |  |
| 7 |               | 2                |                                     | 65       |  |
| ' |               | C                | raduation                           | 05<br>65 |  |
|   | 7.1<br>7.0    | Ent              |                                     | 00<br>65 |  |
|   | 7.2<br>7.3    | ⊑m<br>Ma         | in Setup                            | 05<br>60 |  |
|   | 7.5           | างเฉ<br>ว.1      | BIOS Information                    | 60       |  |
|   | 7.            | 3.7              | System Information                  |          |  |
|   | 7.            | <u>৩.</u><br>২.২ | System Time/System Date             | 70<br>70 |  |
|   | 7.            | 3.J              | Board Information                   | 70       |  |
|   | 74            | ч.С<br>ИА        | vanced Menu                         | 77       |  |
|   | 7             | 4 1              | CPU Configuration                   | 73       |  |
|   | 7             | 42               | Graphic Configuration               | 74       |  |
|   | 7             | 4.3              | Power Management                    |          |  |
|   | 7             | 4.4              | Power Consumption                   |          |  |
|   | 7             | 4.5              | System Management                   |          |  |
|   |               |                  |                                     |          |  |

| 7.4.6       | Thermal Management                    |     |
|-------------|---------------------------------------|-----|
| 7.4.7       | Watchdog Timer                        | 79  |
| 7.4.8       | Super IO Configuration                | 79  |
| 7.4.9       | Serial Port x Configuration           |     |
| 7.4.10      | Serial Console Redirection            |     |
| 7.4.11      | Network Stack Configuration           |     |
| 7.4.12      | Trusted Computing                     |     |
| 7.4.13      | USB Configuration                     |     |
| 7.4.14      | Intel I210 Gigabit Network Connection |     |
| 7.5 Chi     | pset Menu                             | 85  |
| 7.5.1       | North Bridge                          |     |
| 7.5.2       | South Bridge                          |     |
| 7.5.3       | Uncore Configuration                  |     |
| 7.5.4       | South Cluster Configuration           |     |
| 7.5.5       | HD-Audio Configuration                |     |
| 7.6 Sec     | curity Menu                           |     |
| 7.6.1       | Secure Boot                           |     |
| 7.7 Boo     | ot Menu                               | 97  |
| 7.8 Sav     | e & Exit Menu                         |     |
|             |                                       |     |
| Important S | Safety Instructions                   |     |
| Getting Ser | vice                                  | 101 |

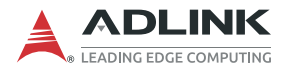

This page intentionally left blank.

# List of Figures

| Figure 2-1: | DMI-1040 Block Diagram                    | 5  |
|-------------|-------------------------------------------|----|
| Figure 2-2: | DMI-1040 Front Layout                     | 6  |
| Figure 2-3: | DMI-1040 Rear, Side and Bottom I/O Layout | 7  |
| Figure 2-4: | DMI-1040 Dimensions                       | 8  |
| Figure 3-1: | DMI-1040 Mounting Hole Locations          | 23 |
| Figure 3-2: | Mounting the DMI-1040                     | 24 |

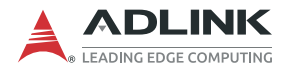

This page intentionally left blank.

# **List of Tables**

| DMI-1040 Specifications             | 3                                                                                                    |
|-------------------------------------|----------------------------------------------------------------------------------------------------|
| Status LED Definitions              |                                                                                                    |
| COM RS-232 DB9 Pinout (male)        | 60                                                                                                    |
| COM RS-422 DB9 Pinout (female)      | 61                                                                                                    |
| USB 2.0 M8 Connector Pinout         | 61                                                                                                    |
| GbE1/GbE2/GbE3 M12 Connector Pinout | 62                                                                                                    |
| DC Power Input Pinout               | 62                                                                                                    |
| USB2 (USB 3.0) Pinout               | 63                                                                                                    |
| CFast Socket Pin Definition         | 64                                                                                                    |
|                                     | DMI-1040 Specifications<br>Status LED Definitions<br>COM RS-232 DB9 Pinout (male)<br>COM RS-422 DB9 Pinout (female)<br>USB 2.0 M8 Connector Pinout<br>GbE1/GbE2/GbE3 M12 Connector Pinout<br>DC Power Input Pinout<br>USB2 (USB 3.0) Pinout<br>CFast Socket Pin Definition |

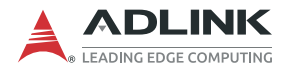

This page intentionally left blank.

# 1 Introduction

### 1.1 Overview

The DMI-1040 is a 10.4" Driver Machine Interface panel PC designed specifically for the railway industry, equipped with Intel Atom® x5-E3930 processor (formerly Apollo Lake), resistive touch, and EN50155 compliance power module. It can be applied as an HMI unit for driver's desks, control panel for passenger information systems, surveillance system control/display unit or in railway diagnostics and communications applications.

### 1.2 Features

- ▶ Intel Atom® x5-E3930 processor, 1.8GHz
- ▶ 10.4" color display: 4:3, 1024x768 pixels, 1000cd/m2,
- ► 5-wire resistive touch
- ► Software controlled backlight
- One Mini PCIe card slot for MVB Module or USB to dual isolated RS-232 module
- ► +24/+36/+72/+110 VDC nominal power input (EN50155 compliant)
- ▶ IP65 front and IP20 rear ingress ratings

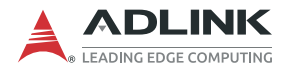

## 1.3 Package Contents

Please check that your package contains the items below. If you discover damaged or missing items, please contact your vendor.

- DMI-1040 Driver Machine Interface Panel PC (features dependent on specific model ordered)
- Mounting Screw Kit

#### **Optional Accessories**

- ► Starter Cable Kit (P/N: 91-95239-700E)
- MVB Mini PCle Card Kit (P/N: 91-95239-1000)
- ► CAN bus PCle Card Kit (P/N: 91-95239-300E)
- ▶ Mini PCle Cellular Kit TW, China (P/N: 91-95247-400E)
- ▶ Mini PCIe Cellular Kit EU (P/N: 91-95247-5000)
- ▶ Mini PCle Wi-Fi/Bluetooth Kit (P/N: 91-95227-1000)

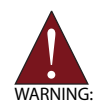

**DO NOT** install or apply power to equipment that is damaged or if there is missing/incomplete equipment. Retain the shipping carton and packing materials for inspection. Please contact your ADLINK dealer/vendor immediately for assistance. Obtain authorization from your dealer before returning any product to ADLINK.

# 2 System Description

## 2.1 DMI-1040 Specifications

| Display                                                                                    |                                                                                                    |  |  |  |  |
|--------------------------------------------------------------------------------------------|----------------------------------------------------------------------------------------------------|--|--|--|--|
| Display Size                                                                               | 10.4" color display                                                                                                    |  |  |  |  |
| Resolution                                                                                 | 1024x768 pixels (4:3)                                                                                                    |  |  |  |  |
| Brightness                                                                                 | 1000 cd/m <sup>2</sup>                                                                                                    |  |  |  |  |
| <b>Contrast Ratio</b>                                                                      | 1000:1 typical                                                                                                    |  |  |  |  |
| Touchscreen                                                                                | 5-wire resistive touch                                                                                                    |  |  |  |  |
|                                                                                            | System Components                                                                                                    |  |  |  |  |
| Processor Intel Atom® x5-E3930 processor, 1.3GHz dual-core supporting<br>ECC (TDP 6.5W)    |                                                                                                    |  |  |  |  |
| Memory                                                                                     | DDR3L-1600GHz 2GB by SODIMM (optional 8GB)                                                                                                    |  |  |  |  |
| Storage         64GB eMMC 5.0 (onboard)<br>1x CFast slot, externally accessible with cover |                                                                                                    |  |  |  |  |
|                                                                                            | Input/Output                                                                                                    |  |  |  |  |
| Ethernet                                                                                   | 3x external GbE ports via M12 connector based on Intel® I210-IT<br>2kV isolation<br>Supports WOL and teaming                                                                                                    |  |  |  |  |
| USB                                                                                        | 1x USB 2.0 port, M8 connector, 600Vrms isolation<br>(supports up to USB 1.1 speeds)<br>1x USB 3.0 port, Type A connector with dust cover, supports<br>1600mA                                                    |  |  |  |  |
| Serial                                                                                     | 1x RS-422 serial port, 1KVrms isolation, DB-9 female connector<br>1x RS-232 serial port, 1KVrms isolation, DB-9 male connector<br>2x RS-232 serial ports, DB-9 male connectors, 2.5kVDC isolation<br>(optional) |  |  |  |  |
| Internal<br>Expansion                                                                      | 1x Full-size Mini PCIe slots<br>2x SIM card slots                                                                                                    |  |  |  |  |
| Antennas                                                                                   | ТВО                                                                                                    |  |  |  |  |
| Light Sensor                                                                               | Sensor on front bezel to detect ambient illuminance                                                                                                    |  |  |  |  |
| Speakers                                                                                   | 2x speakers on rear panel                                                                                                    |  |  |  |  |
| Status LEDs                                                                                |                                                                                                    |  |  |  |  |
| Power                                                                                      | 1x power status LED                                                                                                    |  |  |  |  |

#### Table 2-1: DMI-1040 Specifications

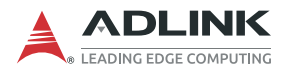

|                                                                                                    | Power                                                                            |  |  |  |  |
|----------------------------------------------------------------------------------------------------|----------------------------------------------------------------------------------|--|--|--|--|
| Input1x 12-pin aviation connector<br>+24V/+36V/+72V/+110VDC nominal power input<br>(16.8V to 137.5V, EN50155 compliant) |                                                                                  |  |  |  |  |
| Power<br>Consumption                                                                                                    | ТВD                                                                              |  |  |  |  |
|                                                                                                    | Mechanical                                                                       |  |  |  |  |
| Dimensions                                                                                                    | 300 x 250 x 80 mm (w/o power connector)                                          |  |  |  |  |
| Weight                                                                                                    | TBD                                                                              |  |  |  |  |
| Ingress Rating                                                                                                    | IP65 front, IP20 rear                                                            |  |  |  |  |
| Mounting                                                                                                    | Panel mount                                                                      |  |  |  |  |
|                                                                                                    | Environmental                                                                    |  |  |  |  |
| Operating<br>Temperature                                                                                                | -25°C to +70°C, EN50155 T3 class                                                 |  |  |  |  |
| Storage<br>Temperature                                                                                                  | -30°C to +85°C                                                                   |  |  |  |  |
| Humidity                                                                                                    | 10-90% RH operating, non-condensing<br>5-95% RH storage, EN 60068-2-30, EN 50155 |  |  |  |  |
| Vibration                                                                                                    | 5 Grms, 5-500Hz (with SSD), EN61373 Class 1B                                     |  |  |  |  |
| Shock                                                                                                    | EN50155 standard, method EN61373: 2010, Category 1 Class B                       |  |  |  |  |
| Safety                                                                                                    | EN50153                                                                          |  |  |  |  |
| Fire Protection                                                                                                    | EN 45545-2, HL3                                                                  |  |  |  |  |
| Altitude                                                                                                    | 4572 m (15000 ft) at 25°C (MIL-STD-810G Method 500.5,<br>Procedure II2)          |  |  |  |  |
| Software                                                                                                    |                                                                                  |  |  |  |  |
| BIOS                                                                                                    | AMI BIOS                                                                         |  |  |  |  |
| Board<br>Management                                                                                                    | ADLINK SEMA 3.5 for WDT, hardware monitor, and fail-safe dual BIOS               |  |  |  |  |
| Operating<br>System                                                                                                    | Linux Ubuntu 16.04 LTS, 64-bit<br>Windows 10 64-bit                              |  |  |  |  |

Table 2-1: DMI-1040 Specifications

## 2.2 Block Diagram

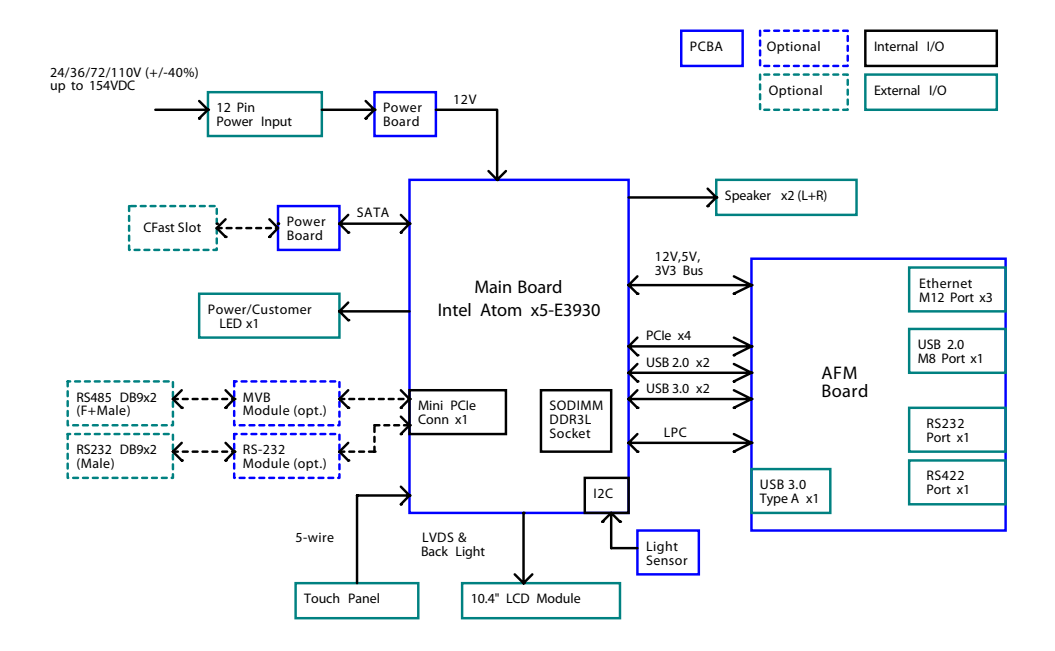

Figure 2-1: DMI-1040 Block Diagram

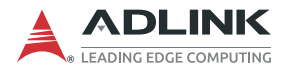

## 2.3 Mechanical Layout

### **Front View**

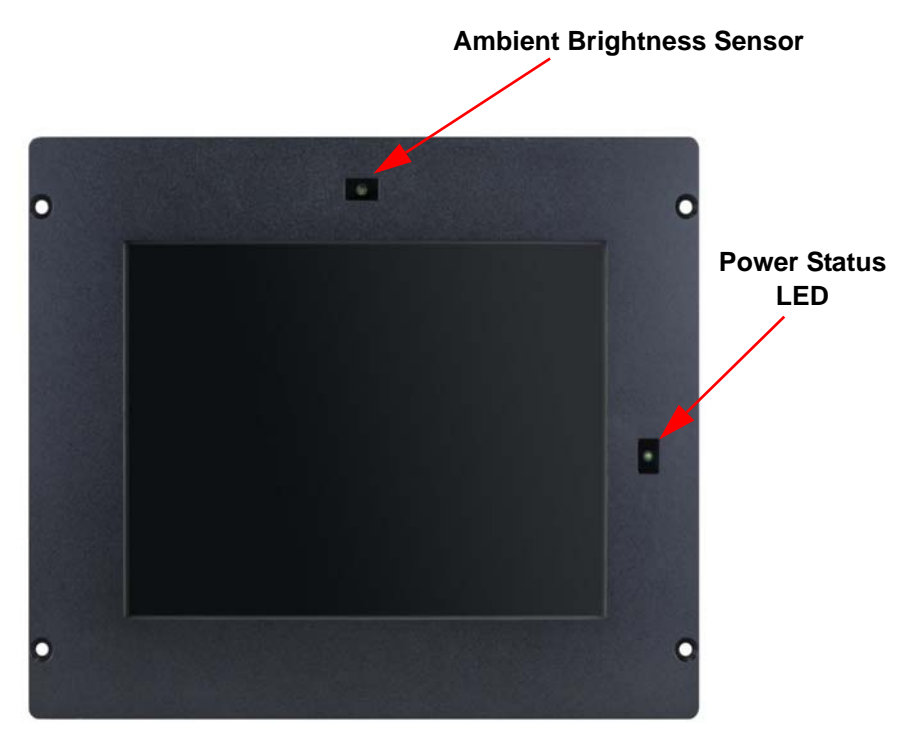

Figure 2-2: DMI-1040 Front Layout

#### **Rear, Side and Bottom Views**

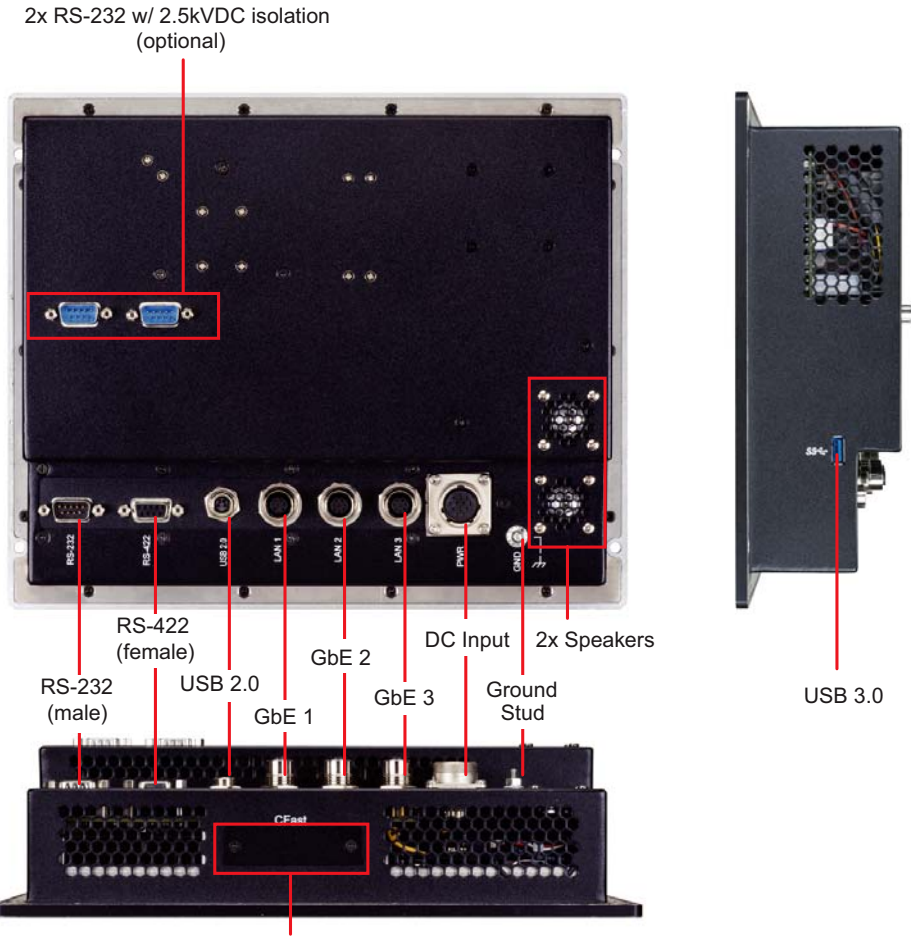

**CFast Slot** 

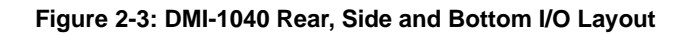

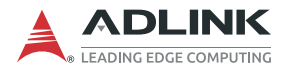

## 2.4 Mechanical Dimensions

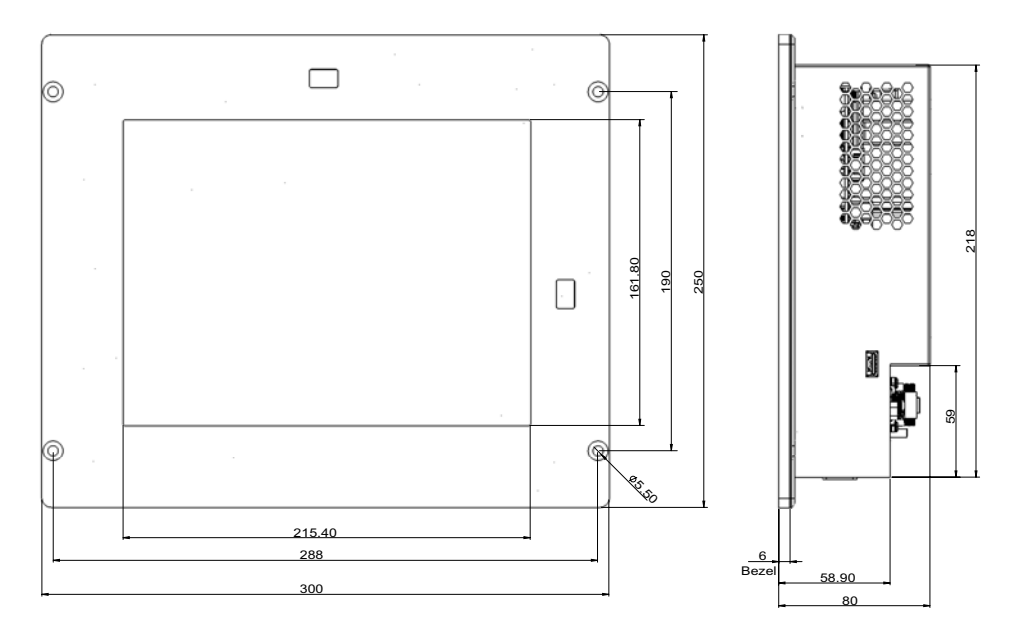

Dimensions in mm

#### Figure 2-4: DMI-1040 Dimensions

### 2.5 Power Specifications

### 2.5.1 Power Consumption

The following table shows the DMI-1040 power consumption data at room temperature.

| Input<br>Voltage | Loading | Setup                              | Voltage | Current | Power<br>Cons. |
|------------------|---------|------------------------------------|---------|---------|----------------|
|                  | Stress  | Linux max mode/<br>Enable EIST     | 23.996V | 1.5144A | 36.339W        |
| 24VDC            | Stress  | Linux typical mode/<br>Enable EIST | 23.996V | 1.186A  | 28.45W         |
|                  | S3 mode | -                                  | 23.997V | 0.295A  | 7.709W         |
|                  | S4 mode | -                                  | 23.997V | 0.289A  | 6.95W          |
|                  | S5 mode | Eco enabled                        | 23.997V | 0.288A  | 6.92W          |
|                  | Stress  | Linux max mode/<br>Enable EIST     | 110.50V | 0.3202A | 35.38W         |
| 110VDC           | Stress  | Linux typical mode/<br>Enable EIST | 110.50V | 0.3308A | 36.55W         |
|                  | S3 mode | -                                  | 110.49V | 0.0690A | 7.6246W        |
|                  | S4 mode | -                                  | 110.49V | 0.0678A | 7.4921W        |
|                  | S5 mode | Eco enabled                        | 110.49V | 0.0676A | 7.4701W        |

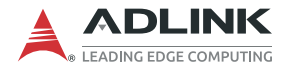

### 2.5.2 System Power Features

### **Operating Voltage Range**

The system is equipped with a wide DC input range from 16.8V to 137.5V.

- ▶ Input range: 16.8V to 137.5V
- Max. input current: 0.35A by 137.5V

#### Input Over-Voltage Protection

When the input voltage exceeds the 160V, the module will shut down, and try to restart every 6 seconds until the over current condition is corrected.

#### **Input Over-Temperature Protection**

Power will automatically shut down when the operating temperature of the power module exceeds 125°C and automatically restart when temperature is below 119°C.

### Under Voltage Lockout (UVLO)

The under voltage lockout feature will shut down the power if the input voltage is below 14V+-0.4V and automatically restart when the input voltage is above 16+-0.4V.

# 3 Getting Started

### 3.1 Removing the Rear Cover

To install the optional modules, first remove the rear cover as described below.

1. Remove the cover on the USB 3.0 slot as shown.

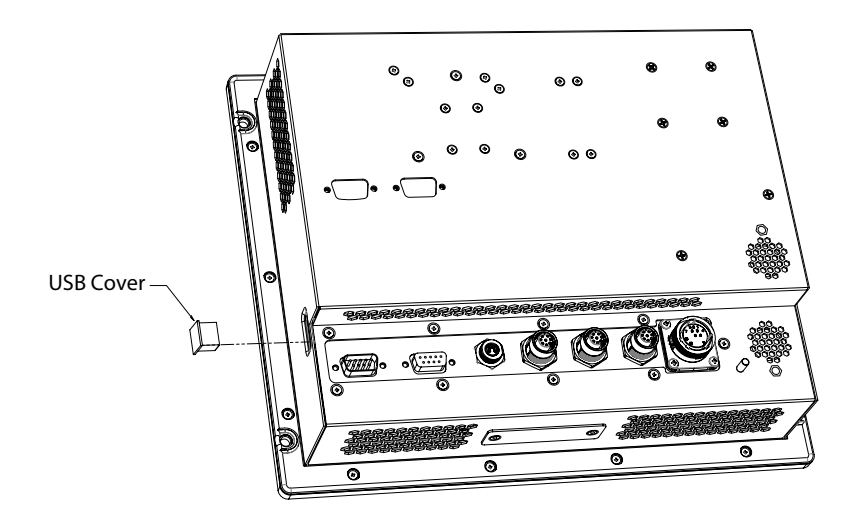

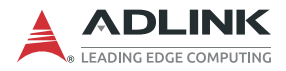

2. Remove all the screws indicated (14 screws around the edge, 9 screws on the I/O panel, 3 screws on the cover).

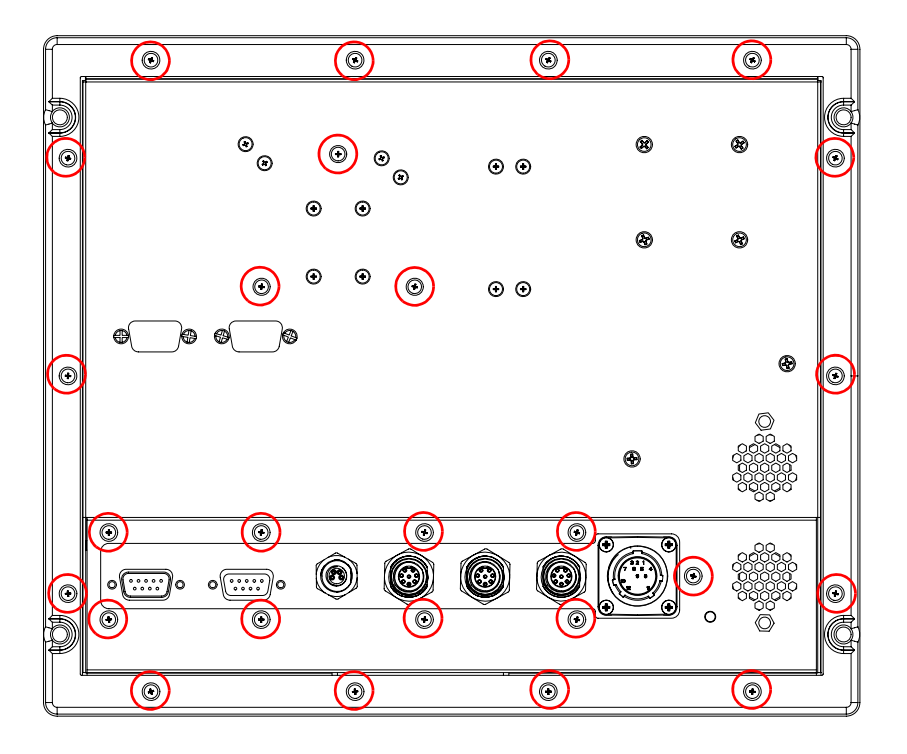

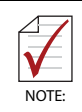

Do **NOT** remove the unmarked screws on the back cover. They are used to secure the heat spreaders inside the cover.

DMI-1040

3. When reinstalling the cover, gradually tighten the screws in the order shown in the diagram below to a torque of 3.5 kgf-cm (first blue, then red, then magenta).

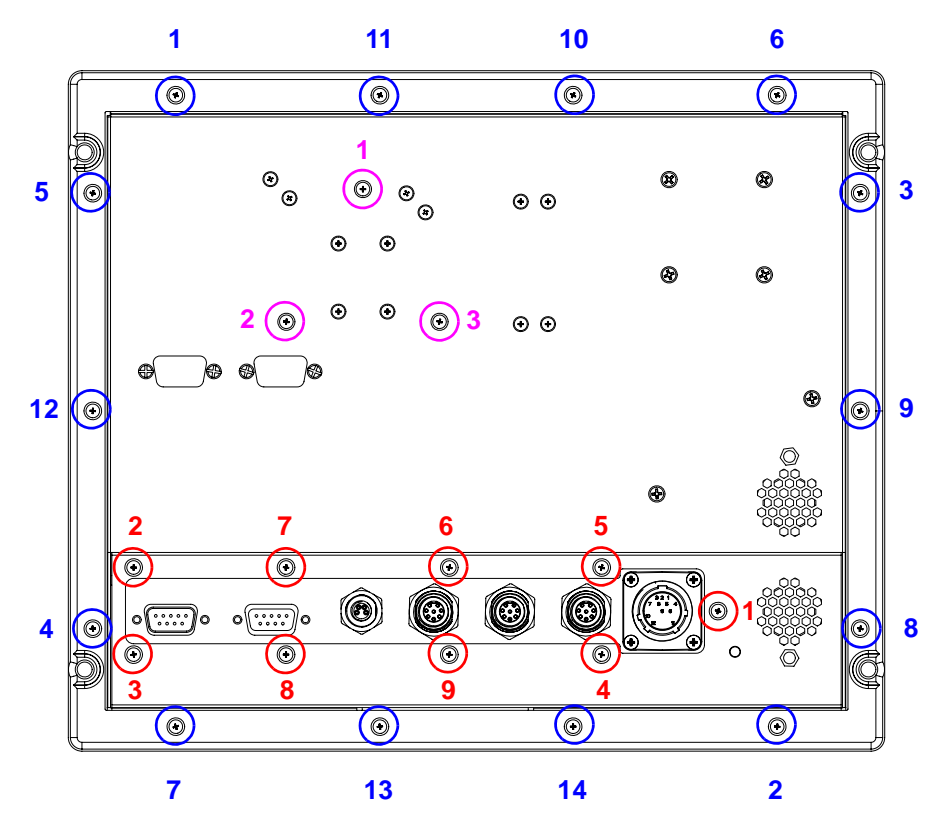

4. Replace the cover on the USB 3.0 slot removed in Step 1 above.

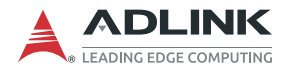

5. Remove the rear cover. It may be necessary to use a tool such as a flat-head screwdriver to lift the cover away from the display frame.

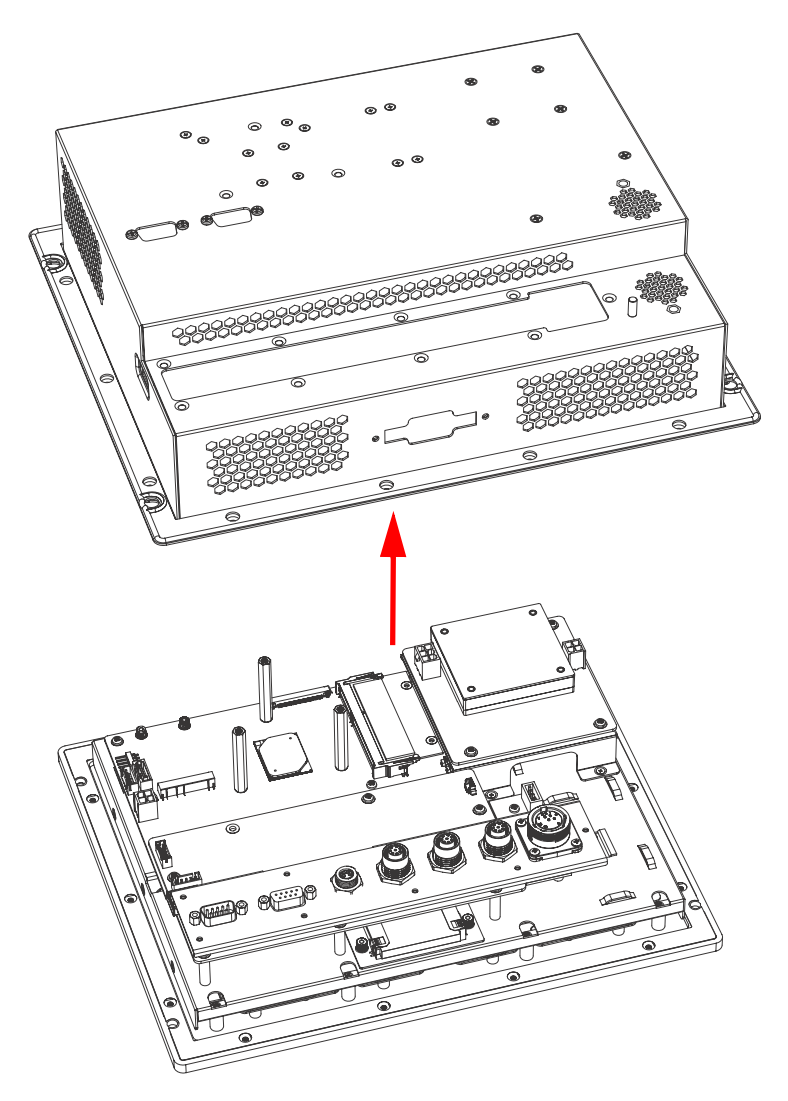

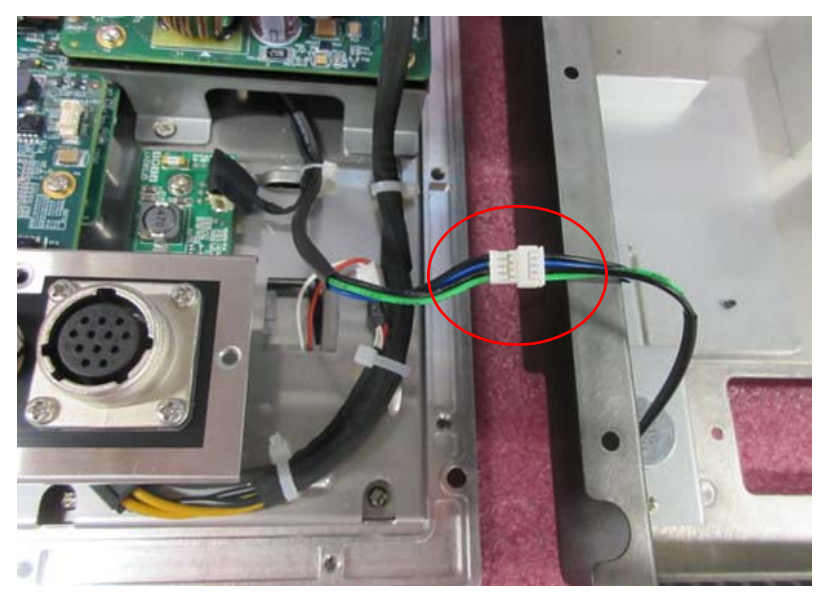

6. Disconnect the cable connecting the speakers to the main board.

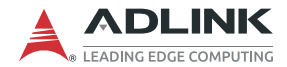

## 3.2 Installing a Mini PCIe MVB Module (optional)

Follow the instructions below to install a Mini PCIe MVB module.

1. Remove the cover on the D-SUB port openings.

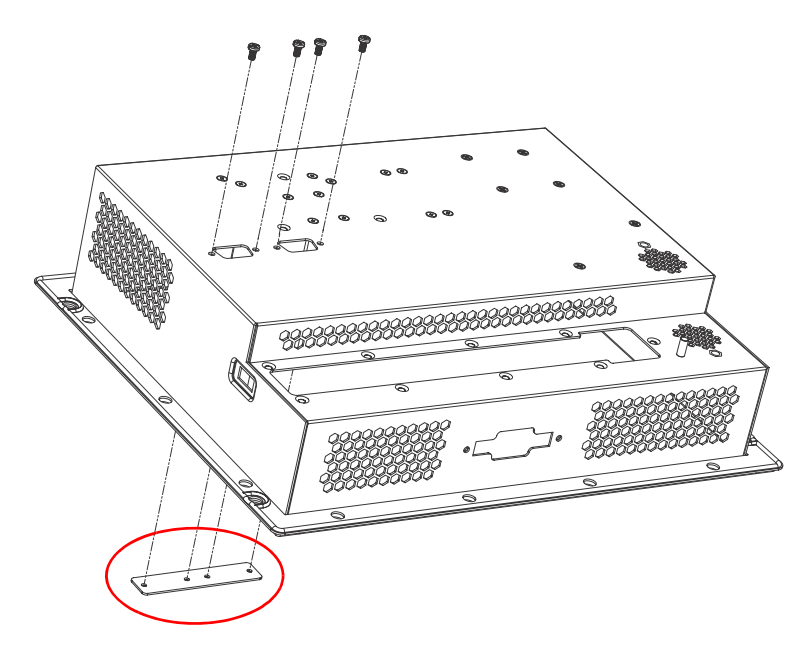

2. Install the Mini PCIe MVB module and secure it with two screws as shown.

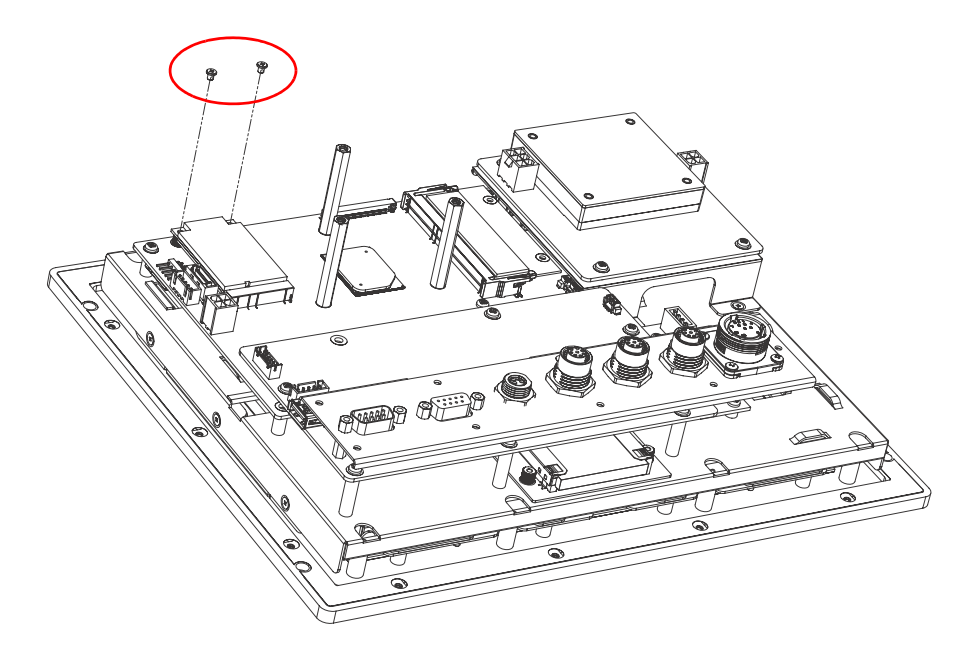

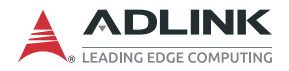

3. Secure the two D-SUB cables to the D-SUB port openings on the rear cover with screws as shown.

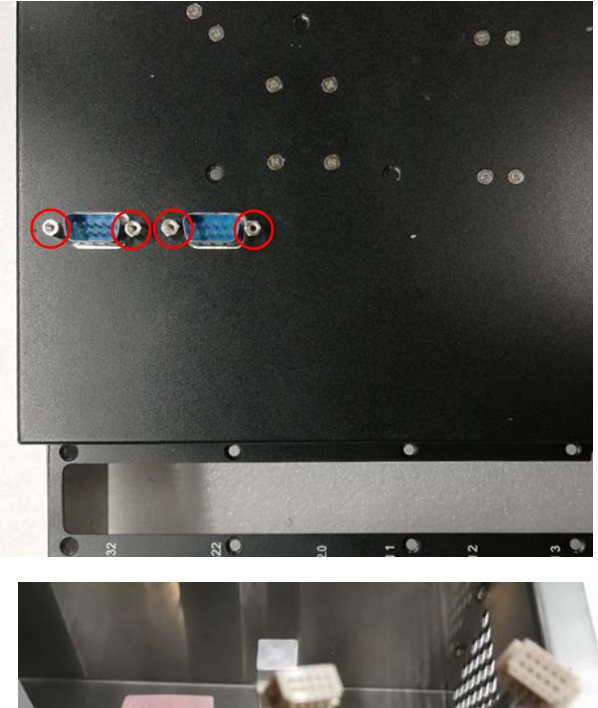

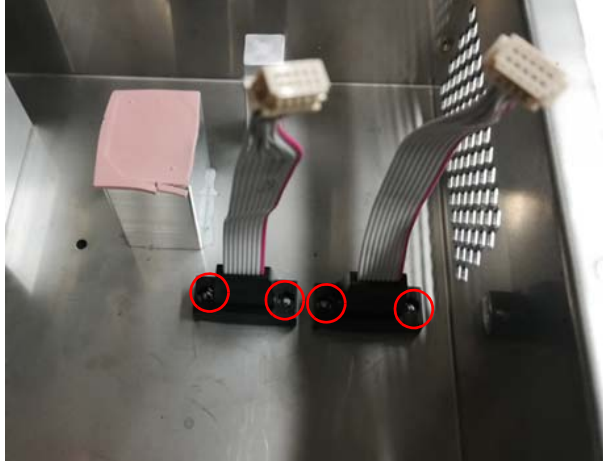

4. Place the rear cover over the device as shown and connect the D-SUB cables to the Mini PCIe MVB module.

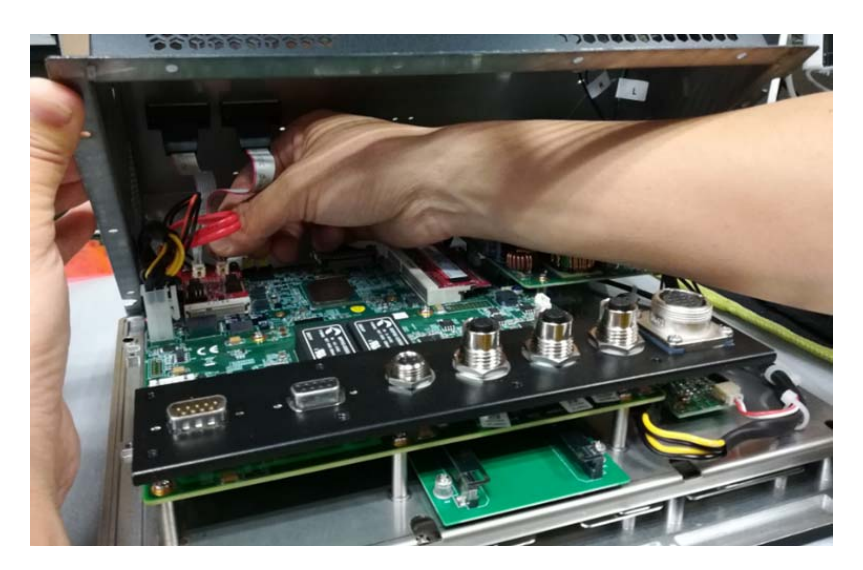

5. Reconnect the cable connecting the speakers to the main board, reinstall the rear cover onto the device, and secure the cover by replacing the screws. Replace the USB slot cover.

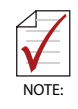

Be careful not to pinch any cables when reinstalling the cover.

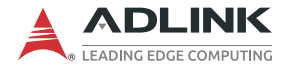

## 3.3 Installing other Mini PCIe Modules (optional)

For instructions on installing other types of Mini PCIe modules, please contact ADLINK at <u>http://askanexpert.adlinktech.com</u>.

### 3.4 CFast Card Installation

To install or remove the CFast card, remove the screws securing the CFast slot cover and remove the cover. Insert the CFast card and secure the cover.

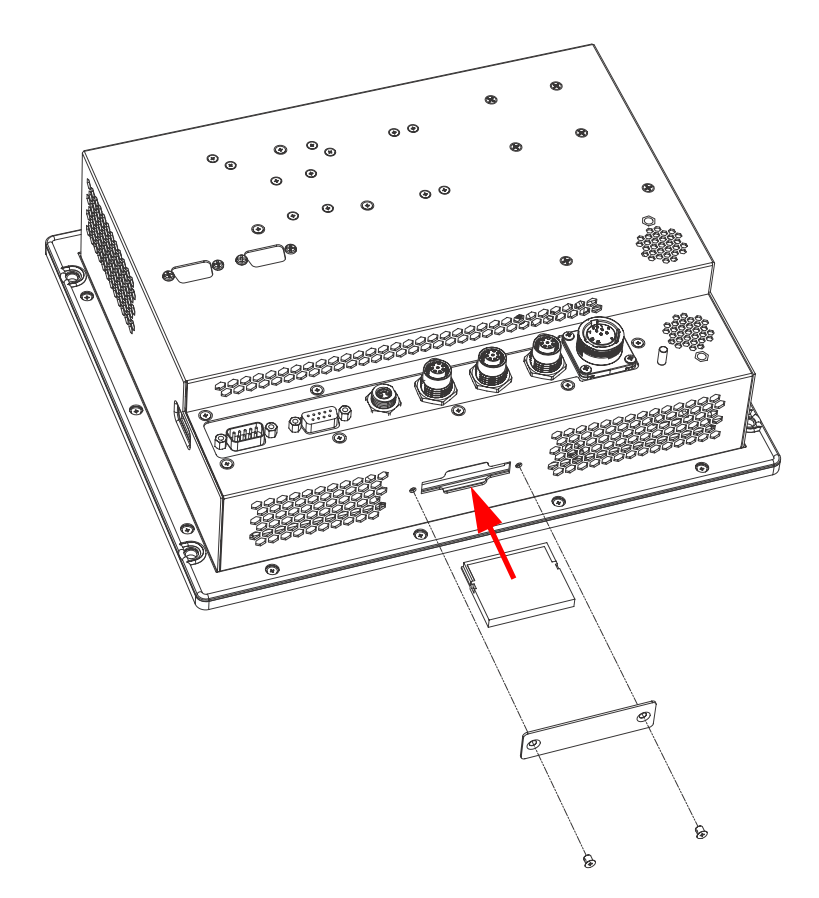

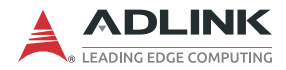

## 3.5 Mounting

The DMI-1040 can be panel mounted using 4 countersunk M5 screws and O-rings. Make sure there is adequate space behind the panel for ventilation and I/O connectors, and that the panel material and thickness can support the weight of the device.

- 1. Prepare the panel opening and screw holes as shown in the Figure 3-1 below (M5 thread or  $\Phi$  5.5 through hole).
- 2. Attach I/O cables to the device before installing into the panel if rear access will be limited after installation (see "Mechanical Layout" on page 6.).
- 3. Place the device into the panel cutout and secure with 4 countersunk M5xL40 screws and O-rings provided as shown in Figure 3-2 (torque: 10.0 Kgf-cm).

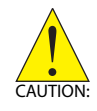

Do not overtighten the screws to prevent damaging the rubber seal on the back of the bezel.

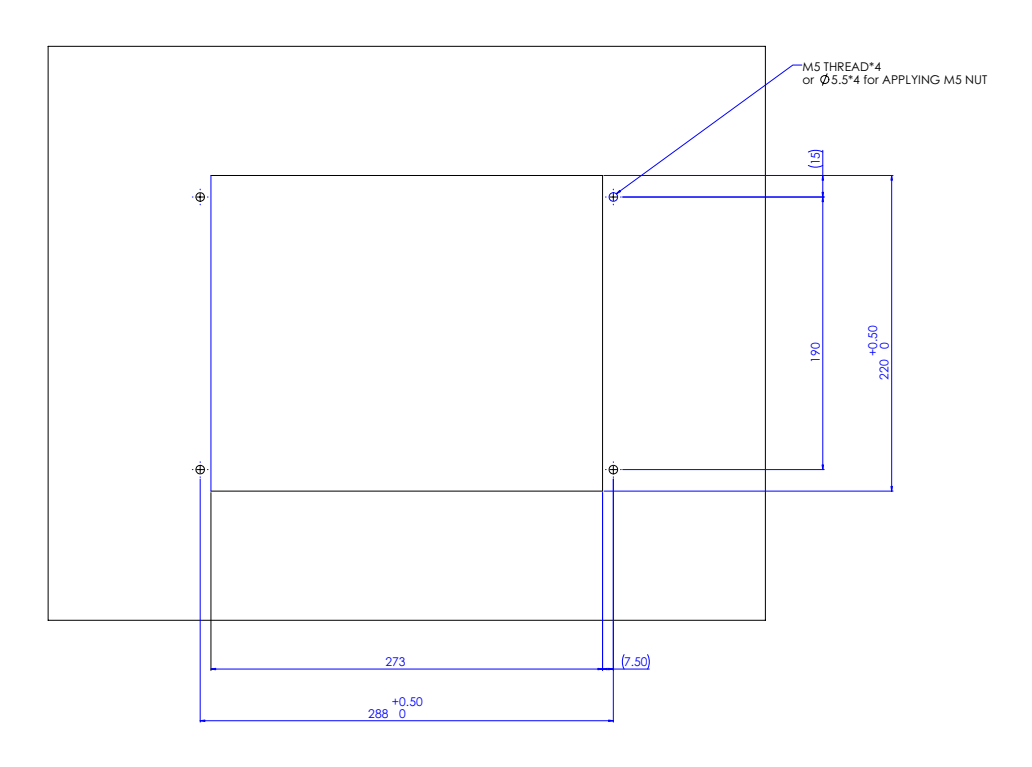

Figure 3-1: DMI-1040 Mounting Hole Locations

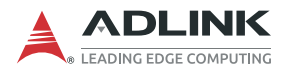

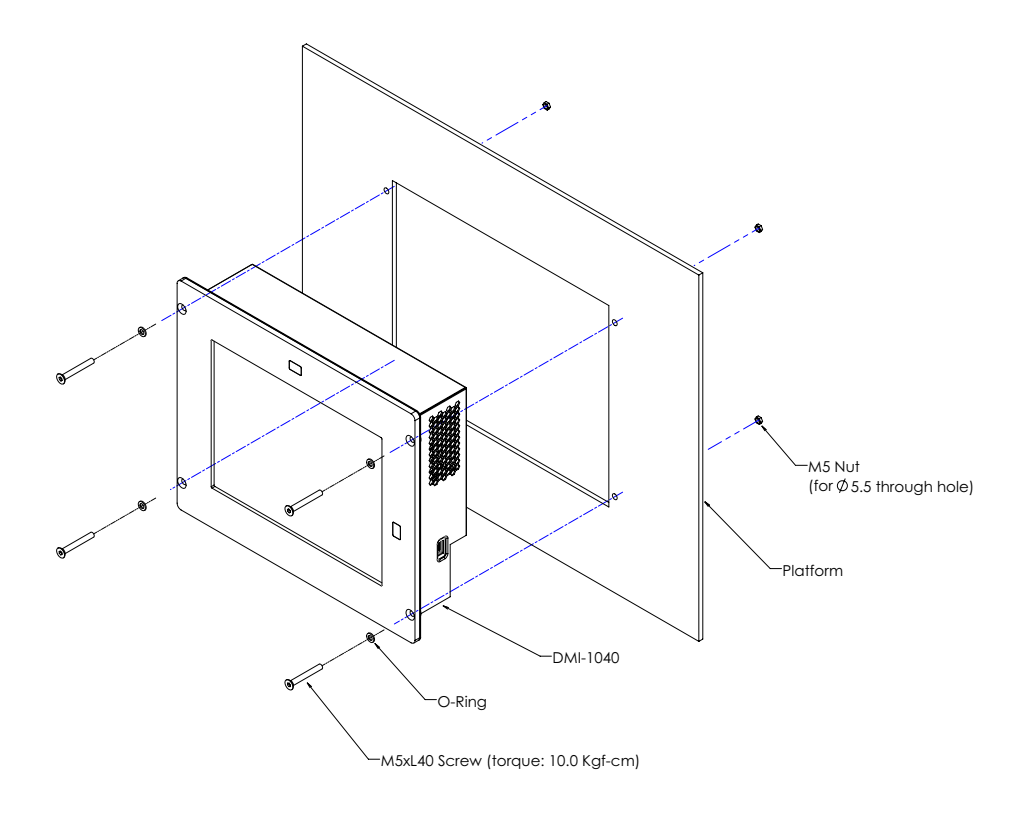

Figure 3-2: Mounting the DMI-1040
## 3.6 Connections

## **Connecting a Ground Cable**

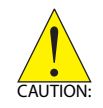

Connect the ground cable before making any other connections. When disassembling the system, always detach the ground cable last.

- Use a ground cable with a cross section of at least 0.823mm<sup>2</sup> (18AWG) and an M4 size ring terminal.
- Slide the ring terminal onto the ground stud and secure it with the locking M4 nut.

## **Connecting Peripherals**

Connect all the peripheral devices needed for your system to function.

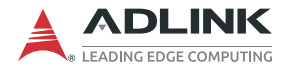

### **Connecting the Power Supply**

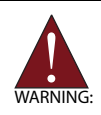

- Work on the computer system may only be carried out by personnel qualified for the specific task and who have the training and experience to identify risks and avoid potential hazards.
- Make sure that a ground cable has been connected to the system before connecting an external power supply and switching on the system.
- Make sure that the voltage supplied by the external power supply conforms with specifications of the system

Connect the power supply to the 12-pin aviation plug connector (Amphenol LD20-12PMFS-SW8001). The device will power up when the power supply is turned on.

| Pin # | Signal |
|-------|--------|
| 1     | NC     |
| 2     | V(+)   |
| 3     | V(-)   |
| 4-12  | NC     |

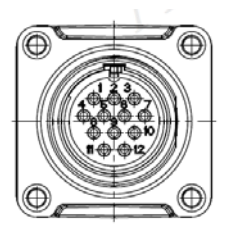

## 3.7 Starting Up the System

The first boot device is the onboard eMMC. To enter the BIOS setup menu to change the boot device order, enter Del or Esc.

The DMI-1040 can be delivered with Linux Ubuntu 16.04 LTS 64-bit or Windows 10 64-bit already installed, or without any operating system.

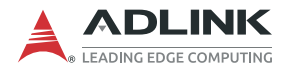

This page intentionally left blank.

## 4 Driver Installation

## 4.1 Windows

Please download the Windows drivers from the ADLINK website at **www.adlinktech.com**.

The following describes the DMI-1040 driver installation procedures for Windows 10. Install the Windows operating system before installing any driver. Most standard I/O device drivers are installed during Windows installation.

Extract the following files and execute the program to install the corresponding drivers:

- 1. Chipset: ...\Chipset\SetupChipset.exe
- 2. Graphics: ...\Graphics\win64\_15.60.01.4877.exe
- 3. LAN: ...\LAN\PROWinx64.exe
- 4. Audio: ...\Audio\0009-64bit\_Win7\_Win8\_Win81\_Win10\_ R282.exe
- 5. **PenMount Windows USB Driver:** ...\PenMount Windows Universal Driver V2.4.6.383 (WHQL)\Setup.exe
- 6. **GPIO:** ...\GPIO\Intel\_Atom\_E3900\_Processor\_Win10 \_RS1\_GPIO\_Driver\_MR1\Intel\_Processor\_Win10 \_GPIO\_Drivers\_64Bits.exe
- 7. Serial IO: ...\Serial IO\SerialIO\_30.100.1631.03\_APL \_PV\_RS1\x64\SetupSerialIO.exe
- 8. Auto Dimming: ...\Auto Dimming\ADLink\_ALS\_Win10\_ 64bit\_Software\_V1.1.exe
- 9. **TXE:** ...\TXE\APL-I TXE 3.0.20.1139\Installers \SetupTXE.exe
- 10. **4G LTE:** ...\Qualcomm SIM7100C-PCIE\SIM7100 \_SIM7500\_SIM7600DriverInstall\_V1.6\_Win10.exe
- 11. **BT:** ...\ENLI\_Ampak\_AP12356\_Windows 10\Win\_10\_32\_ 64bit\BT\BTW12.0.1.740\_Win8.1\_Win10\_USB\_DRIVERS\ Win10\_12.0.1.740\_USB\_x86-x64\_Installer\setup.exe

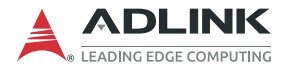

12. Wi-Fi: To install the Wi-Fi driver, download the driver package ... \ENLI\_Ampak\_AP12356\_Windows 10 and do the following.

Open the Device Manager, R-click on Other Devices > Unknown Device and select Update Driver.

🜆 Computer Management

| File Action View Help                                                                                                    |                                                                                                    |
|----------------------------------------------------------------------------------------------------|----------------------------------------------------------------------------------------------------|
| 🔶 🧼 🖄 🖬 🔚 🗐 🚺                                                                                                    | 💯   🖡 🗙 🖲                                                                                                    |
| <ul> <li>Computer Management (Local</li> <li>System Tools</li> <li>Task Scheduler</li> <li>Event Viewer</li> <li>Shared Folders</li> <li>Local Users and Groups</li> <li>Performance</li> <li>Device Manager</li> <li>Storage</li> <li>Disk Management</li> <li>Services and Applications</li> </ul> | Image: Second state state sta |
|                                                                                                    | Software dev     Sound, video                                                                                                    |
|                                                                                                    | Storage controllers     The System devices     Universal Serial Bus controllers                                                                                                    |
| < >                                                                                                    |                                                                                                    |

Launches the Update Driver Wizard for the selected device.

#### Select Browse my computer for driver softwaret

| settin        |                                               | e disabled this feature             | in your device inst | allation |  |
|---------------|-----------------------------------------------|-------------------------------------|---------------------|----------|--|
|               | ngs.                                          |                                     |                     |          |  |
| Brow<br>Locat | wse my computer<br>te and install driver soft | for driver softwa<br>ware manually. | ire                 |          |  |

Under "Search for drivers in this location", click the Browse button.

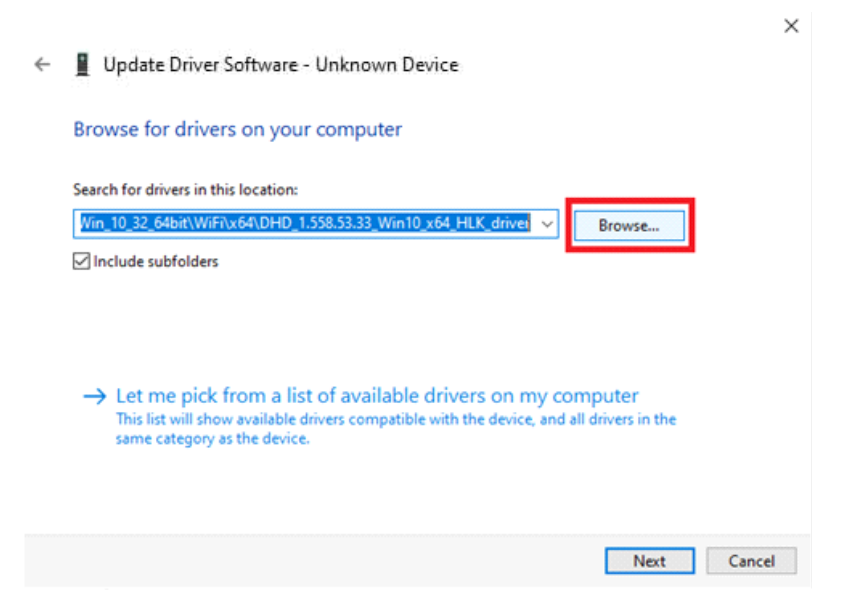

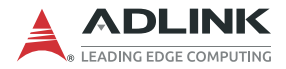

Navigate to the folder where you saved the driver package, go to the path for your OS, then click OK

- Windows 10 (x64): ...\ENLI\_Ampak\_AP12356\_Windows 10 \Win\_10\_32\_64bit\ WiFi\x64\DHD\_1.558.53.33\_Win10\_x64\_HLK\_driveronly
- Windows 10 (x86): ...\ENLI\_Ampak\_AP12356\_Windows 10 \Win\_10\_32\_64bit\WiFi\x86\DHD\_1.558.53.33\_Win10\_x86 \_HLK\_driveronly

| Browse for driv                    | Select the folder that contains drivers fo | or your hardware.                |
|------------------------------------|--------------------------------------------|----------------------------------|
| Search for drivers in              | Win_8.1_32_64bit                           | ^                                |
| Include subfolder                  | > BT<br>• WiFi<br>• x64                    | wse                              |
|                                    | DHD_1.558.53.33_W                          | /in10_x64_HLK_<br>>              |
| → Let me picl<br>This list will sh | Folder: DHD_1.558.53.33_Win10_x            | 64_HLK_driver<br>er<br>rs in the |

Next

Cancel

#### Click Next.

|   |                                                                                                    | $\times$ |
|---|----------------------------------------------------------------------------------------------------|----------|
| ← | Update Driver Software - Unknown Device                                                                                                    |          |
|   | Browse for drivers on your computer                                                                                                    |          |
|   | Search for drivers in this location:                                                                                                    |          |
|   | Win_10_32_64bit\WiFi\x64\DHD_1.558.53.33_Win10_x64_HLK_driver V Browse                                                                                                    |          |
|   | ☑ Include subfolders                                                                                                    |          |
|   | → Let me pick from a list of available drivers on my computer<br>This list will show available drivers compatible with the device, and all drivers in the<br>same category as the device. | -        |
|   | I VEXT Can                                                                                                    | .0       |
|   | The system will begin installing the Wi-Fi driver.                                                                                                    |          |
| ÷ | Update Driver Software - Unknown Device                                                                                                    | ×        |

Installing drivers...

| the second second second second second second second second second second second second second second second se |  |
|----------------------------------------------------------------------------------------------------|--|
| · · · · · · · · · · · · · · · · · · ·                                                                           |  |
|                                                                                                    |  |

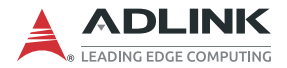

After the driver has finished installation, click *Close*. (Note: the AP12356 module is equipped with a Broadcom chip and has the device name *Broadcom 802.11ac Wireless PCEI Full Dongle Adapter*.)

×

🔶 📱 Update Drivers - Broadcom 802.11ac Wireless PCIE Full Dongle Adapter

Windows has successfully updated your drivers

Windows has finished installing the drivers for this device:

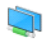

Broadcom 802.11ac Wireless PCIE Full Dongle Adapter

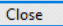

#### Navigate to the path ...\ENLI\_Ampak\_AP12356\_Windows 10\ Win\_10\_32\_64bit. Right click on the file Install\_nvram.bat and click Run as Administrator.

| BT          |             |                            | 3/24/2021 1       | 1:06 PM            | File folder        |        |
|-------------|-------------|----------------------------|-------------------|--------------------|--------------------|--------|
| WiFi        |             |                            | 3/24/2021         | 1:06 PM            | File folder        |        |
| <b>4356</b> | 4356r2nvram |                            | 2/21/2017 8:53 AM |                    | Text Document      | 3 KB   |
| copy_nvram  |             | 11/19/2016 11:08 AM        |                   | Windows Batch File | 1 KB               |        |
| 💿 Instal    | Linvra      | im                         | 11/16/2016        | -6:00 PM           | Windows Batch File | 1 KB   |
| 🚾 Note      |             | Open                       |                   | 0:57 PM            | PDF File           | 357 KB |
|             |             | Edit                       |                   |                    |                    |        |
|             |             | Print                      |                   |                    |                    |        |
|             | •           | Run as administrator       |                   |                    |                    |        |
|             |             | Scan with Windows Defender |                   |                    |                    |        |
|             | È           | Share                      |                   |                    |                    |        |
|             |             | Give access to             | >                 |                    |                    |        |
|             |             | Restore previous versions  |                   |                    |                    |        |
|             |             | Send to                    | >                 |                    |                    |        |
|             |             | Cut                        |                   |                    |                    |        |
|             |             | Сору                       |                   |                    |                    |        |
|             |             | Create shortcut            |                   |                    |                    |        |
|             |             | Delete                     |                   |                    |                    |        |
|             |             | Rename                     |                   |                    |                    |        |
|             |             | Properties                 |                   |                    |                    |        |

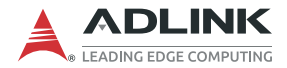

Click Yes in the User Account Control pop-up. This will copy the file 4356r2nvram.txt into C:\Windows\System32\drivers.

| User Account Control                                                                                                    | ×             |
|----------------------------------------------------------------------------------------------------|---------------|
| Do you want to allow this app<br>changes to your device?                                                                                                    | to make       |
| Windows Command Proce                                                                                                    | ssor          |
| Verified publisher: Microsoft Windows                                                                                                    |               |
| Show more details                                                                                                    |               |
| To continue, enter an admin user name                                                                                                    | and password. |
|                                                                                                    |               |
| Yes                                                                                                    | No            |
| a de la companya de la companya de la |               |

Administrator: C:\Windows\System32>powershell Start-Process "copy\_nvram.bat 'C:\Windows\system32'" -Verb runAs

Open the **Device Manager**, R-click on *Broadcom 802.11ac Wireless PCEI Full Dongle Adapter* and disable it Click *Yes* when asked to confirm.

| 🜆 Computer Management                                                                                                    |                                                                                                    |   |
|----------------------------------------------------------------------------------------------------|----------------------------------------------------------------------------------------------------|---|
| File Action View Help                                                                                                    |                                                                                                    |   |
| 🔶 🄿 🞽 📰 🖾 🛙 🖬                                                                                                    | ፼ ⊾ × ⊙                                                                                                    |   |
| Computer Management (Local<br>System Tools<br>Computer Viewer<br>Sale Event Viewer<br>Sale Local Users and Groups<br>So Performance<br>Device Manager<br>Storage<br>Storage<br>Storage<br>Services and Applications | ✓       DESKTOP-M2N3CFJ         ◇       Addio inputs and outputs         >       ④         >       ■         >       ■         Omputer       >         >       ■         Disk drives       >         >       ■         Display adapters       >         >       ■         Pinnare       >         >       ■         Display adapters       >         >       ■         Pinnare       >         >       ■         Human Interface Devices       >         >       ■         DisAtla Adapters       ■         ■       Bluetooth Device (Personal Area Network)         ■       ■         ■       Bluetooth Device (Personal Area Network)         ■       ■         ■       Bluetooth Device (Personal Area Network)         ■       ■         ■       Bluetooth Device (Personal Area Network)         ■       ■         ■       Bluetooth Device (Personal Area Network)         ■       ■         ■       Bluetooth Device (Personal Area Network)         ■ <td></td> |   |
| Disphere the selected device                                                                                                    |                                                                                                    | Ŧ |
| Disables the selected device.                                                                                                    |                                                                                                    |   |

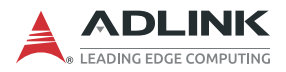

# R-click on *Broadcom 802.11ac Wireless PCEI Full Dongle Adapter* and enable it.

| 🌆 Computer Management                                                                                                    |                                                                                                    |   |
|----------------------------------------------------------------------------------------------------|----------------------------------------------------------------------------------------------------|---|
| File Action View Help                                                                                                    |                                                                                                    |   |
| 🔶 🄿 🙍 🖬 🗐 🖉 🖬                                                                                                    | 晃   💺 🗙 🔘                                                                                                    |   |
| <ul> <li>Computer Management (Local</li> <li>System Tools</li> <li>Task Scheduler</li> <li>Event Viewer</li> <li>Shared Folders</li> <li>Local Users and Groups</li> <li>Performance</li> <li>Device Manager</li> <li>Storage</li> <li>Disk Management</li> <li>Services and Applications</li> </ul> | <ul> <li>         DESKTOP-M2N3CFJ         Addink Driver         Audio inputs and outputs         Bluetooth         Computer         Disk drives         Display adapters         Timware         Muman Interface Devices         Monitors         Monitors         Monitors         Monitors         Monitors         Monitors         Metwork adapters         Monitors         Monitors         Metwork adapters         Monitors         Monitors         Metwork adapters         Monitors         Monitoret(IPPO)         Monitors         Monitors</li></ul> |   |
| < >                                                                                                    | Software devices                                                                                                    | ~ |

Enables the selected device.

Restart the system to complete Wi-Fi module installation.

## 4.2 Linux Drivers

To install the Linux drivers, please download drivers from the ADLINK website at **www.adlinktech.com** and follow the instructions below.

## 4.2.1 GPS

By default, GPS uses the legacy UART driver, and its interface is "/dev/ttyS2" (dependent on BIOS settings), baud rate 115200.

| # cat /dev/ttySx // read all NEMA string from COM port                                                 |  |  |  |  |
|----------------------------------------------------------------------------------------------------|--|--|--|--|
| //NEMA string output from console<br>\$GNRMC,,V,,,,,,,N*4D                                             |  |  |  |  |
| \$GNVTG,,,,,,,N*2E                                                                                     |  |  |  |  |
| \$GNGGA,,,,,,0,00,99.99,,,,,,*56                                                                       |  |  |  |  |
| \$GNGSA,A,1,,,,,,,99.99,99.99,99.99*2E                                                                 |  |  |  |  |
| \$GNGSA,A,1,,,,,,,99.99,99.99,99.99*2E                                                                 |  |  |  |  |
| \$GPGSV,1,1,00*79                                                                                      |  |  |  |  |
| \$GLGSV,1,1,00*65                                                                                      |  |  |  |  |
| \$GNGLL,,,,,,V,N*7A                                                                                    |  |  |  |  |
| // test by gps_parser<br>// build tool<br># gcc gps_parser.c -o gps_parser<br>#./gps_parser /dev/ttyS2 |  |  |  |  |
|                                                                                                    |  |  |  |  |

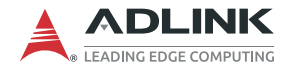

### 4.2.2 Cold & Warm Boot Test

//Cold Boot Test #cd ~/Desptop/DMI-1210/applications/GPS/ #chmod +x \*.sh #./gps\_logger.sh cold /dev/ttyS2 //Warm Boot Test #./gps\_logger.sh warm /dev/ttyS2

#### 4.2.3 CAN Bus

To install the vendor provided SDK package (v2.1.8), first make sure the cp210x.c driver is enabled on your platform. It will export two interfaces under /dev/. Only first interface is meaningful for the user.

//build SDK library and sample applications *# sudo apt-get update* # sudo apt-get install cmake # cd \$CAN SDK/faro can sdk v2.1.8 # cmake CMakeLists.txt # make # cp ./lib/\* /lib //get firmware version; please make sure you library in /lib/ # cd \$CAN SDK/adlink sample #./build files.sh #./adlink\_get\_can\_fw/dev/ttyUSBx //test port A transfer data to port B # cd \$CAN SDK/bin #./faro can sdk demo-p/dev/ttyUSB0-r-t 10-d 20 //open another terminal and issue the following command #./faro can sdk test-c

## 4.2.4 Multifunction Vehicle Bus (MVB )

#### Duagon D017M

Enable the drivers.

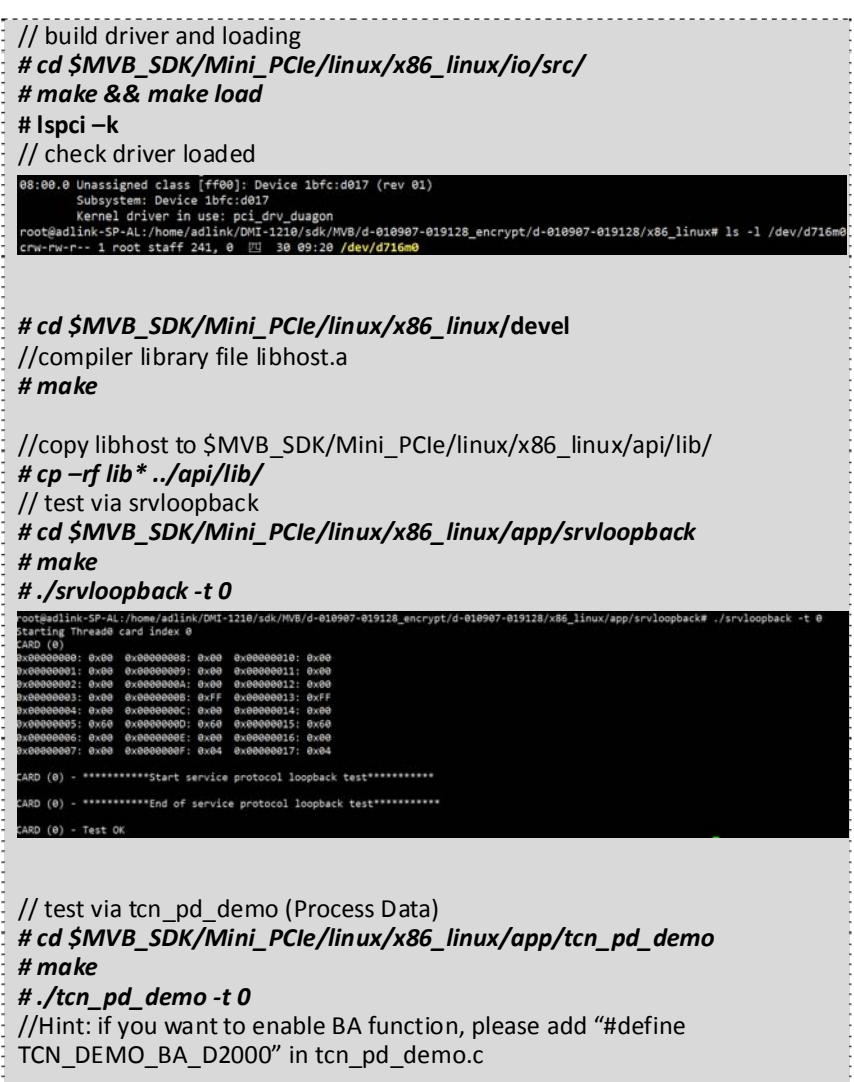

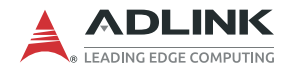

// test by tcn md demo (Message Data) # cd \$MVB SDK/Mini PCle/linux/x86 linux/app/tcn md demo # make #./tcn md demo-t0 root@adlink-SP-AL:/home/adlink/DMI-1210/sdk/MVB/d-010907-019128 encrypt/d-010907 -019128/x86\_linux/app/tcn\_md\_demo# ./tcn\_mvb\_md\_demo -t 0 CARD 0 -CARD 0 - Demo of TCN MD Driver API CARD 0 -- as init() 0x00000000: 0x00 0x00000008: 0x00 0x00000010: 0x00 0x00000001: 0x00 0x00000009: 0x00 0x00000011: 0x00 0x00000002: 0x00 0x0000000A: 0x00 0x00000012: 0x00 0x00000003: 0x00 0x000000B: 0xFF 0x00000013: 0xFF 0x00000004: 0x00 0x0000000C: 0x00 0x00000014: 0x00 0x00000005: 0x60 0x0000000D: 0x60 0x00000015: 0x60 0x00000006: 0x00 0x0000000E: 0x00 0x00000016: 0x00 0x00000007: 0x00 0x0000000F: 0x04 0x00000017: 0x04 CARD 0 -- ap init() CARD 0 -- ap\_ts\_config() CARD 0 -- md init() CARD 0 -am\_init() CARD 0 - am announce device() CARD 0 - am\_bind\_replier() CARD 0 -- as service handler(SV MVB SERVICE WRITE CONTROL) CARD 0 -

```
CARD 0 - *******
CARD 0 -* TCN MVB MD demo application Loop *
****
CARD 0 - am receive request()
CARD 0 -- replier function=200
                          =200
CARD 0 -- in msg size
CARD 0 -- replier ref
                        =0x0061320C
CARD 0 - am call request()
CARD 0 -- caller function =100
                           ="duagon is cool!"
CARD 0 -- out msg adr
CARD 0 -- out msg size
                          =175
CARD 0 -- in msg size
                         =200
CARD 0 -- replier ref
                        =0x006134A8
CARD 0 - md receive confirm()
CARD 0 -- replier function=200
CARD 0 -- in msa adr
                           ="duaaon is cool!"
CARD 0 -- in_msg_size
                          =175
CARD 0 -- replier ref
                        =0x0061320C
CARD 0 - am reply request()
CARD 0 -- replier function=200
CARD 0 -- out msg adr
                           ="It's really true! (0)"
CARD 0 -- out msa size
                          =185
CARD 0 -- replier_ref
                        =0x0061320C
CARD 0 -- status
                          =32
CARD 0 -md reply confirm()
CARD 0 -- replier function=200
CARD 0 -- replier ref
                        =0x0061320C
CARD 0 - am receive request()
CARD 0 -- replier function=200
CARD 0 -- in_msg_size
                          =200
CARD 0 -- replier ref
                        =0x0061320C
CARD 0 -md_call_confirm()
CARD 0 -- caller function =100
CARD 0 -- am caller ref
                         =0x006134A8
CARD 0 -- in_msg_adr
                          ="It's really true! (0)"
CARD 0 -- in_msg_size
                         =185
                         =32
CARD 0 -- status
```

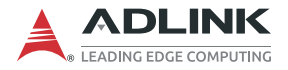

#### Duagon D113

SERVER mode preferred option set combinations are as follows (source: Duogon D113 Datasheet.).

#### **SERVER Preferred Option Set Combinations**

The functionality as described (no customer specific changes) can be identified with the following document numbers:

| Intended<br>for<br>hardware | Document number<br>downloadable options<br>(also known as "OP") | Description                                                                                                    |
|-----------------------------|-----------------------------------------------------------------|----------------------------------------------------------------------------------------------------|
| D113.D                      | d-000723-nnnnn                                                  | Supports MVB Server with 4096 PD<br>ports of 32-byte length each, MD<br>support, <b>no MVB bus administrator.</b><br>▷ standard 8-bit PC/104 (ISA) bus<br>▷ IO-mapped UART device at 0x4F8 |
| D113.T                      | d-000724-nnnnnn                                                 | <ul> <li>▷ full UART register set<br/>(i.e. COM emulation)</li> <li>▷ interrupt 9</li> <li>▷ Big Endian data representation<br/>for internal UART Emulation</li> </ul>                     |
| D113F.D                     | d-000773-nnnnnn                                                 | Supports MVB Server with 4096 PD<br>ports of 32-byte length each, MD<br>support, with MVB bus administrator.<br>▷ standard 8-bit PC/104 (ISA) bus<br>▷ IO-mapped UART device at 0x4F8      |
| D113F.T                     | d-000774-nnnnnn                                                 | <ul> <li>▷ full UART register set<br/>(i.e. COM emulation)</li> <li>▷ interrupt 9</li> <li>▷ Big Endian data representation<br/>for internal UART Emulation</li> </ul>                     |

```
Please use the package "d-013928-039917" to enable the
     D013 PC-104 module.
// build libraries
# cd d-013928-039917/linux/devel
# make && make copy
//test PD with its sample app
# cd d-013928-039917/linux/app/tcn pd demo
# make
#./tcn pd_demo-t0
// get the following result
root@adlink-SP-AL:~/d-013928-039917/linux/app/tcn_pd_demo#./tcn_pd_demo-t0
Starting Thread0 card index 0
Test TCN Driver API
_____
=Thread 0D260700========
Demo of TCN Driver API
_____
- as init()
0x000004F8: 0x00 0x00000500: 0x04
                                 0x00000508: 0x00
0x000004F9: 0x00 0x00000501: 0x00
                                 0x00000509: 0x00
0x000004FA: 0x00 0x00000502: 0x00
                                 0x0000050A: 0x08
0x000004FB: 0x00 0x00000503: 0x00
                                 0x0000050B: 0x00
0x000004FC: 0x00 0x00000504: 0x00
                                 0x0000050C: 0x00
0x000004FD: 0x60 0x00000505: 0x00
                                 0x0000050D: 0x00
0x000004FE: 0x00 0x00000506: 0x00
                                 0x0000050E: 0x00
0x000004FF: 0x60 0x00000507: 0x00
                                 0x0000050F: 0x00
- ap init()
- ap_ts_config()
- ap_port_manage(PD_PRT_CMD_CONFIG)
- as service handler(SV MVB SERVICE WRITE CONTROL)
- ap get dataset(0x010)
  -> result
            = 0
  -> port data = 0x00 0x00
```

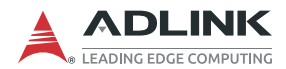

- ap get dataset(0x018) -> result = 0 -> port data = 0x00 0x00 - ap put dataset(0x018) -> port data = 0x12 0x34 - ap\_get\_dataset(0x010) -> result = 0 -> port data = 0x00 0x00 - ap get dataset(0x018) -> result = 0 -> port\_data = 0x12 0x34 - ap put dataset(0x018) -> port data = 0x12 0x34 - ap get dataset(0x010) -> result = 0 -> port data = 0x00 0x00 - ap get dataset(0x018) -> result = 0 -> port data = 0x12 0x34 - ap\_put\_dataset(0x018) -> port data = 0x12 0x34 - ap\_get\_dataset(0x010) -> result = 0 -> port\_data = 0x00 0x00 - ap get dataset(0x018) -> result = 0 -> port data = 0x12 0x34 - ap\_put\_dataset(0x018) -> port\_data = 0x12 0x34 - ap get dataset(0x010) -> result = 0 -> port data = 0x00 0x00 - ap get dataset(0x018) -> result = 0 -> port data = 0x12 0x34 - ap put dataset(0x018) -> port\_data = 0x12 0x34 - ap get dataset(0x010) = 0 -> result -> port\_data = 0x00 0x00

```
- ap get dataset(0x018)
  -> result
               = 0
  -> port data = 0x12 0x34
- ap put dataset(0x018)
  -> port data = 0x12 0x34
- ap get dataset(0x010)
  -> result
               = 0
  -> port data = 0x00 0x00
- ap get dataset(0x018)
  -> result
               = 0
  -> port data = 0x12 0x34
- ap put dataset(0x018)
  -> port_data = 0x12 0x34
- ap_get_dataset(0x010)
  -> result
               = 0
  -> port data = 0x00 0x00
- ap_get_dataset(0x018)
  -> result
               = 0
  -> port data = 0x12 0x34
- ap_put_dataset(0x018)
  -> port data = 0x12 0x34
- ap get dataset(0x010)
  -> result
               = 0
  -> port data = 0x00 0x00
- ap_get_dataset(0x018)
  -> result
               = 0
  -> port data = 0x12 0x34
- ap_put_dataset(0x018)
  -> port data = 0x12 0x34
- ap_get_dataset(0x010)
  -> result
               = 0
  -> port_data = 0x00 0x00
- ap_get_dataset(0x018)
  -> result
               = 0
  -> port data = 0x12 0x34
- ap_put_dataset(0x018)
  -> port data = 0x12 0x34
t2-t1 = 4682- ap_get_dataset(0x018)
  -> result
               = 0
  -> port data = 0x12 0x34
```

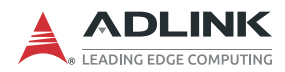

\*\*\*\*\*\* \* TCN demo application terminates successfully! \* \* Test of TCN Driver API 0 terminates successfully!\* \*\* \*\* \*\* \*\*\* //test MD with its sample app # cd d-013928-039917/linux/app/tcn md demo # make #./tcn md demo-t0 root@adlink-SP-AL:/home/adlink/DMI-1210/sdk/MVB/d-010907-019128 encrypt/d-010907 -019128/x86 linux/app/tcn md demo#./tcn mvb md demo-t 0 CARD 0 -CARD 0 - Demo of TCN MD Driver API CARD 0 -- as init() 0x00000000: 0x00 0x00000008: 0x00 0x00000010: 0x00 0x00000001: 0x00 0x0000009: 0x00 0x00000011: 0x00 0x00000002: 0x00 0x0000000A: 0x00 0x00000012: 0x00 0x00000003: 0x00 0x000000B: 0xFF 0x00000013: 0xFF 0x00000004:0x00 0x0000000C: 0x00 0x00000014: 0x00 0x00000005: 0x60 0x0000000D: 0x60 0x00000015: 0x60 0x00000006: 0x00 0x0000000E: 0x00 0x00000016: 0x00 0x00000007: 0x00 0x0000000F: 0x04 0x00000017: 0x04 CARD 0 -- ap\_init() CARD 0 -- ap\_ts\_config() CARD 0 -- md init() CARD 0 - am init() CARD 0 - am announce device() CARD 0 - am bind replier() CARD 0 -- as\_service\_handler(SV\_MVB\_SERVICE\_WRITE\_CONTROL) CARD 0 -

```
CARD 0 - ********
CARD 0 - * TCN MVB MD demo application Loop *
CARD 0 - am receive request()
CARD 0 -- replier function=200
CARD 0 -- in msg size
                         =200
CARD 0 -- replier ref
                        =0x0061320C
CARD 0 - am call request()
CARD 0 -- caller function =100
CARD 0 -- out msg adr
                           ="duagon is cool!"
CARD 0 -- out msg size
                         =175
CARD 0 -- in msg size
                         =200
                        =0x006134A8
CARD 0 -- replier ref
CARD 0 - md receive confirm()
CARD 0 -- replier function=200
CARD 0 -- in msg adr
                          ="duagon is cool!"
                         =175
CARD 0 -- in msg size
CARD 0 -- replier ref
                        =0x0061320C
CARD 0 - am reply request()
CARD 0 -- replier_function=200
CARD 0 -- out msg adr
                          ="It's really true! (0)"
CARD 0 -- out msg size
                         =185
CARD 0 -- replier ref
                        =0x0061320C
CARD 0 -- status
                         =32
CARD 0 -md reply confirm()
CARD 0 -- replier function=200
CARD 0 -- replier ref
                        =0x0061320C
CARD 0 - am_receive_request()
CARD 0 -- replier function=200
CARD 0 -- in msg size
                         =200
CARD 0 -- replier ref
                        =0x0061320C
CARD 0 - md call confirm()
CARD 0 -- caller function =100
CARD 0 -- am_caller_ref
                         =0x006134A8
                          ="It's really true! (0)"
CARD 0 -- in msg adr
CARD 0 -- in msg size
                         =185
CARD 0 -- status
                         =32
```

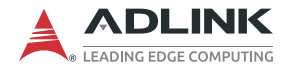

## 4.2.5 Touch Panel

The touch panel driver is built-in by default. A resistance touch panel calibration tool is provided.

| // install PenMount calibration tool                  | - |
|-------------------------------------------------------|---|
| # cd \$PENMOUNT/pmLinux-Debian8/                      | - |
| // at this step, it will take a while, please patient | - |
| #./install.sh                                         | : |
| // after finished installation, please reboot system  | : |
| # reboot                                              | - |
|                                                       |   |

## 4.2.6 Ambient Light Sensor

The system can connect to the Everlight DCDIC-17 ambient light sensor. A sample application is provided to read out two channels ADC value and calculate the lux value.

```
// visit folder to compile application
# cd $APP_ALS/
# gcc als read.c -o als read
//perform test application to read out Lux value
#./als_read
//sample logs
root@adlink-SP-AL:/home/adlink/ALS# ./als read
[DBG] :seeking /dev/i2c-1
[DBG] :write data 0x00 fail
[DBG] :read data failure
[DBG] :seeking /dev/i2c-2
[DBG] :write data 0x00 fail
[DBG] :read data failure
[DBG] :seeking /dev/i2c-3
[DBG] :write data 0x00 fail
[DBG] :read data failure
[DBG] :seeking /dev/i2c-4
[DBG] :write data 0x00 fail
```

| [DBG] :read data failure    |
|-----------------------------|
| [DBG] :seeking /dev/i2c-5   |
| [DBG] :write data 0x00 fail |
|                             |
| [DBG] :read data failure    |
| [DBG] :seeking /dev/i2c-6   |
| [DBG] :write data 0x00 fail |
|                             |
| [DBG] :read data failure    |
| [DBG] :seeking /dev/i2c-7   |
| [DBG] :write data 0x00 fail |
|                             |
| [DBG] :read data failure    |
| [DBG] :seeking /dev/i2c-8   |
| [DBG] :write data 0x00 fail |
|                             |
| [DBG] :read data failure    |
| [DBG] :seeking /dev/i2c-9   |
| [DBG] :write data 0x00 fail |
|                             |
| [DBG] :read data failure    |
| [DBG] :seeking /dev/i2c-10  |
| [DBG] :write data 0x00 fail |
|                             |
| [DBG] :read data failure    |
| [DBG] :seeking /dev/i2c-11  |
| [DBG] :found                |
| [DBG] :UPDATE=0x01          |
| CH0=3092                    |
| CH1=962                     |
| LUX=19.170000               |
| [DBG] :UPDATE=0x01          |
| CH0=3104                    |
| CH1=966                     |
| LUX=19.241999               |

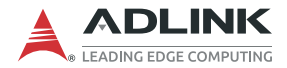

#### 4.2.7 Wi-Fi and Bluetooth

Wi-Fi and Bluetooth functionality are supported by the Mini PCIe AP12356 module.

#### Wi-Fi Function Install

| //install Wifi module | 1 |
|-----------------------|---|
|                       |   |
| 1 Şsudo su            | 1 |
| t /install ch         | 1 |
| #./115tu11.511        |   |

#### **Bluetooth Function Install**

If your kernel is default version (linux-4.13.0-43.generic), you can run install\_bt.sh to install the Bluetooth module directly.

| //install Bluetooth module |   |
|----------------------------|---|
| \$sudo su                  | - |
| #./install_bt.sh           | : |

If your kernel is not linux-4.13.0-43-generic, you need to re-compile the Bluetooth driver and install as below.

| _ |                                                                  |
|---|------------------------------------------------------------------|
| ] | //Compile Bluetooth module and install                           |
|   | şsudo su                                                         |
| 3 | #cd /home/adlink/Desktop/DMI-1210/external driver/bluetooth 4 13 |
|   | # make -C /lib/modules/`uname -r`/build M=`pwd` clean            |
| 1 | # make -C /lib/modules/`uname -r`/build M=`pwd` modules          |
| 1 | #insmod btbcm.ko                                                 |
| 1 | #insmod btintel.ko                                               |
| 1 | #insmod btrtl.ko                                                 |
| 1 | #insmod btusb.ko                                                 |
| 1 |                                                                  |

## 4.2.8 USB Wakeup Function (optional)

For customers who need the mouse and touch screen to wake up from S3, S4 and S5, the software BSP provides a driver (usbhid) patch for this function.

Download the kernel source as shown below.

| <pre>#cd ~/kernel_src<br/>//Assume the kernel is 4.13.16<br/>#wget <u>https://mirrors.edge.kernel.org/pub/linux/kernel/v4.x/linux-4.13.16.tar.gz</u><br/>#tar -zxvf linux-4.13.16.tar.gz<br/>#cp /boot/config-`uname -r` kernel_src/<br/>//Mark Red words for wake up<br/>#vim drivers/hid/usbhid/hid-core.c</pre> |
|----------------------------------------------------------------------------------------------------|
| <br>if (interface->desc.bInterfaceSubClass == USB_INTERFACE_SUBCLASS_BOOT /*&&<br>interface->desc.bInterfaceProtocol ==<br>USB_INTERFACE_PROTOCOL_KEYBOARD*/) {<br>usbhid_set_leds(hid);<br>device_set_wakeup_enable(&dev->dev, 1);<br>}                                                                           |
| <br>//make kernel<br>#make dep-pkg<br>//Wait a moment depend by your system performance<br>#cd/<br>#dpkg -i *.deb                                                                                                    |

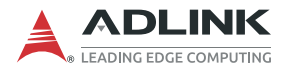

This page intentionally left blank.

# 5 Display Utilities

## 5.1 Calibrating the Touch Panel - Ubuntu

Download the PenMount touchscreen calibration tool *Pen-Mount-Ubuntu 12.04-18.04 32\_64bit Driver* from the manufacturer's website by using the following search.

http://www.amtouch.com.tw/downloads/penmount-drivers/

# PenMount Drivers

| Controller            | Operating System |   |
|-----------------------|------------------|---|
| All                   | - Linux Ubuntu   | - |
| Linux Ubuntu Platform | Linux Ubuntu     |   |
| x86 64bit             | ▼ Ubuntu 16.04   | - |
|                       |                  |   |

| Driver Title ••                                  | PenMount Controller ••                                                                                  | Operating System ++                                                                                                    | Platform • •                 |
|--------------------------------------------------|----------------------------------------------------------------------------------------------------|----------------------------------------------------------------------------------------------------|------------------------------|
| PenMount-Ubuntu<br>12.04-18.0432_64bit<br>Driver | PenMount 9000, PenMount 6000 RS-232, Pen-<br>Mount 6000 USB, PenMount PCI USB, Pen-<br>Mount PCI RS-232 | Linux Ubuntu, Ubuntu 12.04<br>LTS, Ubuntu 12.10, Ubuntu<br>13.04, Ubuntu 13.10, Ubuntu<br>14.04 LTS, Ubuntu 14.10,<br>Ubuntu 15.04, Ubuntu 15.10,<br>Ubuntu 16.04, Ubuntu 16.10,<br>Ubuntu 17.04, Ubuntu 17.10,<br>Ubuntu 18.04, Linux (X11), Xorg<br>X Server 1.13.x, Xorg X Server<br>1.14.x, Xorg X Server 1.15.x,<br>Xorg X Server 1.15.x, Xorg X Server<br>1.18.x, Xorg X Server 1.19.x | ₽<br>x86 64bit, x86<br>32bit |

Uncompress the package and install it by doing the following:

// Uncompress PenMount calibration tool
# tar -jxvf pmLinux-Ubuntu\_12.04-18.04\_32\_64bit\_Driver\_V4.5.6.tar.bz2
// install PenMount calibration tool
# cd pmLinux-Ubuntu\_12.04-18.04\_32\_64bit\_Driver\_V4.5.6/
// at this step, it will take a while, please patient
# ./install.sh
// after finished installation, please reboot system
# reboot

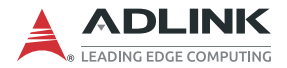

To calibrate the touchscreen, perform the following steps.

1. Select "*Filter*" and search for "Pen" to find the **PenMount** Utility.

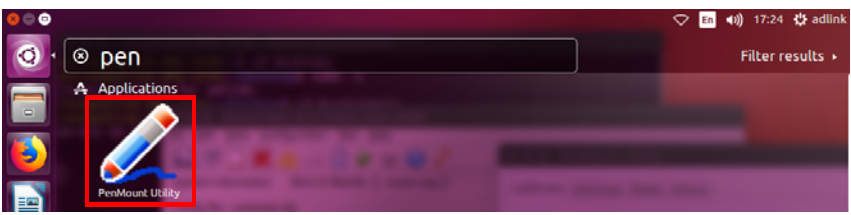

2. Open the utility, select the number of points you wish to calibrate and click on "*Calibrate*" to start.

| Calibrate Settin | gs Beep Abou | t         |
|------------------|--------------|-----------|
| Calibration      |              |           |
| 4 Points         |              |           |
| O 9 Points       |              |           |
| 16 Points        |              |           |
| O 25 Points      |              | Calibrate |
|                  | Monitor Mapp | bing      |
| Edge Compens     | ation        |           |
| Loft             | 10           |           |
|                  |              |           |
|                  | 10           |           |
|                  | 0            |           |
|                  | 10           |           |
| Тор              | 0            |           |
|                  | 10           |           |
| Pottom           | 0            |           |

3. Press the red dot to start the calibration process.

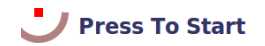

## 5.2 Reading the Ambient Light Sensor

The DMI-1040 is equipped with an Everlight DCDIC-17 ambient light sensor. Below is a sample application to read out the ADC values and calculate the illuminance in lux.

```
// visit folder to compile application
# cd $APP ALS/
# gcc als_read.c -o als_read
//perform test application to read out Lux value
# ./als_read
//sample logs
root@adlink-SP-AL:/home/adlink/ALS# ./als_read
[DBG] :seeking /dev/i2c-1
[DBG] :write data 0x00 fail
[DBG] :read data failure
[DBG] :seeking /dev/i2c-2
[DBG] :write data 0x00 fail
. . .
[DBG] :read data failure
[DBG] :seeking /dev/i2c-10
[DBG] :write data 0x00 fail
[DBG] :read data failure
[DBG] :seeking /dev/i2c-11
[DBG] :found
[DBG] :UPDATE=0x01
CH0=3092
CH1=962
LUX=19.170000
[DBG] :UPDATE=0x01
CH0=3104
CH1=966
LUX=19.241999
```

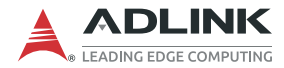

## 5.3 Display Brightness Control

The LCD backlight can be controlled using the following command:

```
echo $1>
    /sys/devices/pci0000\:00/0000\:00\:02.0/drm/
    card0/card0-eDP-1/intel_backlight/brightness
$1= 0~96000 (0=dark, 96000= max. brightness)
#Set brightness to min
echo
    0>/sys/devices/pci0000:00/0000:00:02.0/drm/
    card0/card0-eDP-1/intel_backlight/brightness
    s
#Set brightness to max
echo
    96000>/sys/devices/pci0000:00/0000:00:02.0/drm
    /card0/card0-eDP-1/intel_backlight/brightness
```

Users can build into their own application to enable auto dimming by reading the ambient light sensor and setting the LCD backlight brightness accordingly. Or contact your ADLINK representative for assistance.

## 6 Interfaces

## 6.1 Status LEDs

Please refer to Figure 2-2 DMI-1040 Front Layout on page 6 for status LED locations.

| LED          | Function                                                      |  |
|--------------|---------------------------------------------------------------|--|
| Power Status | LED is on when DC Power is connected and system is powered on |  |

Table 6-1: Status LED Definitions

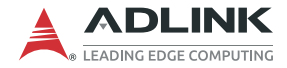

## 6.2 Pin Definitions

Please refer to Figure 2-3 DMI-1040 Rear, Side and Bottom I/O Layout on page 7 for connector locations.

## COM RS-232 DB9 Connector (male)

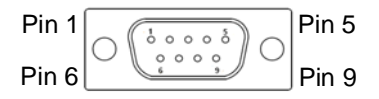

| Pin # | RS-232 (male)     |
|-------|-------------------|
| 1     | COM3_RX_Console_R |
| 2     | COM1_RXD_CN_R     |
| 3     | COM1_TXD_CN_R     |
| 4     | COM3_TX_Console_R |
| 5     | GND_COM_ISO       |
| 6     | COM1_DSR-L_CN_R   |
| 7     | COM1_RTS-L_CN_R   |
| 8     | COM1_CTS-L_CN_R   |
| 9     | COM1_RI-L_CN_R    |

Table 6-2: COM RS-232 DB9 Pinout (male)
#### COM RS-422 DB9 Connector (female)

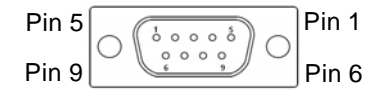

| Pin # | RS-422 (female) |
|-------|-----------------|
| 1     | CH_COM_GND      |
| 2     | COM2_TXD_CN     |
| 3     | NC              |
| 4     | COM2_RXD_CN     |
| 5     | GND_COM_ISO     |
| 6     | COM2_DTR-L_CN   |
| 7     | NC              |
| 8     | COM2_DCD-L_CN   |
| 9     | NC              |

Table 6-3: COM RS-422 DB9 Pinout (female)

#### USB 2.0 M8 Connector

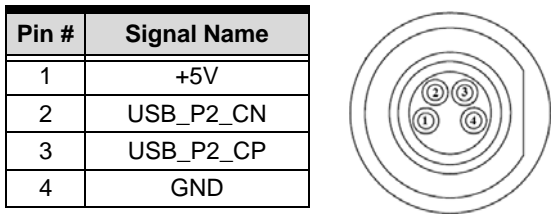

Table 6-4: USB 2.0 M8 Connector Pinout

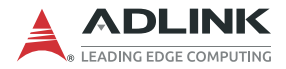

#### GbE1/GbE2/GbE3 M12 Connectors

| Pin # | Signal Name |  |
|-------|-------------|--|
| 1     | MDO0P       |  |
| 2     | MDO0N       |  |
| 3     | MDO1P       |  |
| 4     | MDO1N       |  |
| 5     | MDO3P       |  |
| 6     | MDO3N       |  |
| 7     | MDO2N       |  |
| 8     | MDO2P       |  |

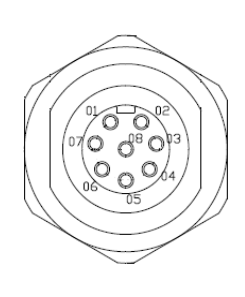

Table 6-5: GbE1/GbE2/GbE3 M12 Connector Pinout

## **DC Power Input Connector**

| Pin # | Signal |
|-------|--------|
| 1     | NC     |
| 2     | V(+)   |
| 3     | V(-)   |
| 4-12  | NC     |

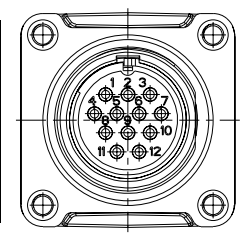

Table 6-6: DC Power Input Pinout

# USB2 Connector (USB 3.0)

| Pin # | Signal Name |     |
|-------|-------------|-----|
| 1     | +5V         | C   |
| 2     | USB2_P0_DN  | L H |
| 3     | USB2_P0_DP  | A A |
| 4     | GND         |     |
| 5     | USB3_P0_RXN |     |
| 6     | USB3_P0_RXP |     |
| 7     | GND         | U   |
| 8     | USB3_P0_TXN |     |
| 9     | USB3_P0_TXP |     |

Table 6-7: USB2 (USB 3.0) Pinout

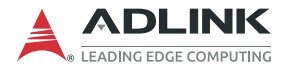

## **CFast Socket**

| Pin #      | Signal Name |    |
|------------|-------------|----|
| Ground     | S1          |    |
| SATA_TX-P  | \$2         |    |
| SATA_TX-N  | S3          |    |
| Ground     | S4          |    |
| SATA_RX-N  | S5          |    |
| SATA_RX-P  | S6          | _  |
| Ground     | S7          |    |
| CFast_CDI  | P1          | 51 |
| Ground     | P2          |    |
| NC         | P3          | P1 |
| NC         | P4          |    |
| NC         | P5          |    |
| NC         | P6          |    |
| Ground     | P7          |    |
| CFast_LED1 | P8          |    |
| CFast_LED2 | P9          |    |
| NC         | P10         |    |
| NC         | P11         |    |
| NC         | P12         |    |
| P3V3       | P13         |    |
| P3V3       | P14         |    |
| Ground     | P15         |    |
| Ground     | P16         |    |
| CFast_CDO  | P17         |    |

Table 6-8: CFast Socket Pin Definition

# 7 BIOS

## 7.1 Introduction

The following chapter describes basic navigation for the AMI EFI BIOS setup utility.

# 7.2 Entering BIOS Setup

To enter the setup screen, follow these steps:

- 1. Power on the motherboard
- Press the < Delete > key on your keyboard when you see the following text prompt:
   < Press DEL to run Setup >
- After you press the < Delete > key, the main BIOS setup menu displays. You can access the other setup screens from the main BIOS setup menu, such as Chipset and Power menus.

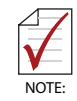

In most cases, the < Delete > key is used to invoke the setup screen. There are several cases that use other keys, such as < F1 >, < F2 >, and so on.

## Setup Menu

The main BIOS setup menu is the first screen that you can navigate. Each main BIOS setup menu option is described in this user's guide.

The Main BIOS setup menu screen has two main frames. The left frame displays all the options that can be configured. "Grayed" options cannot be configured, "Blue" options can be.

The right frame displays the key legend. Above the key legend is an area reserved for a text message. When an option is selected in the left frame, it is highlighted in white. Often a text message will accompany it.

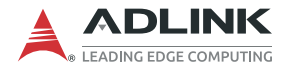

## Navigation

The BIOS setup/utility uses a key-based navigation system called hot keys. Most of the BIOS setup utility hot keys can be used at any time during the setup navigation process.

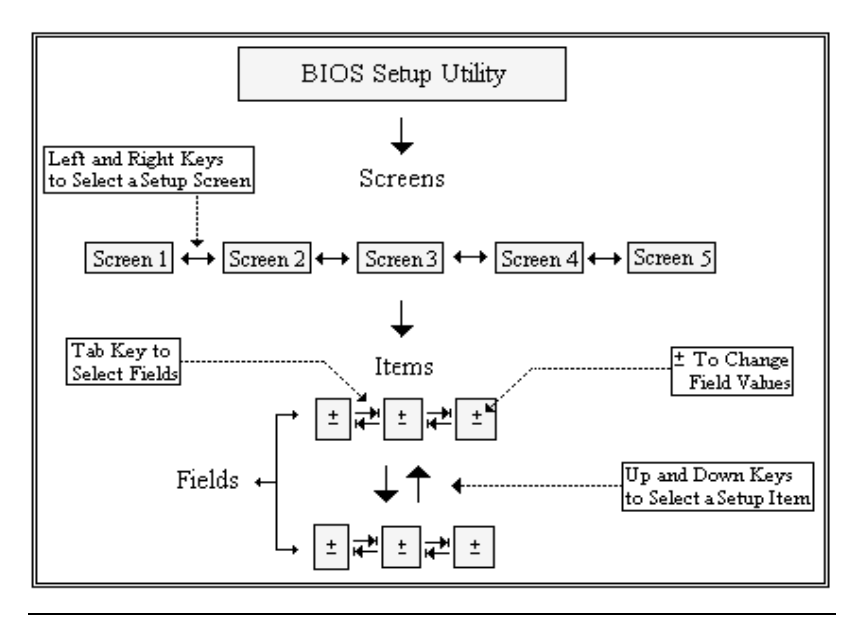

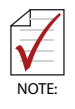

There is a hot key legend located in the right frame on most setup screens.

#### **Hotkey Descriptions**

- **Enter** The < Enter > key allows you to display or change the setup option listed for a particular setup item. The < Enter > key can also allow you to display the setup sub-screens.
- **F1** The < F1 > key allows you to display the General Help screen. Press the < F1 > key to open the General Help screen.

| /     | General Help         |  |
|-------|----------------------|--|
| 1     |                      |  |
| ^v≻<  | : Move               |  |
| Enter | : Select             |  |
| +/-   | : Value              |  |
| ESC   | : Exit               |  |
| F1    | : General Help       |  |
| F2    | : Previous Values    |  |
| F3    | : Optimized Defaults |  |
| F4    | : Save & Exit Setup  |  |
| 1     |                      |  |
| 1     |                      |  |
| l Ok  |                      |  |
| \     | ,                    |  |

F2 The < F2 > key on your keyboard is the previous values key. It is not displayed on the key legend by default. To set the previous values settings of the BIOS, press the < F2 > key on your keyboard. It is located on the upper row of a standard 101 keyboard. The previous values settings allow the motherboard to boot up with the least amount of options set. This can lessen the probability of conflicting settings.

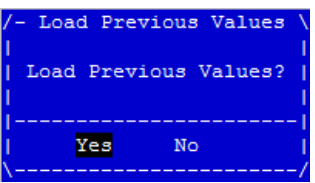

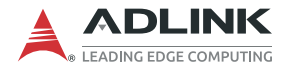

F3 The < F3 > key on your keyboard is the optimized defaults key. To set the optimized defaults settings of the BIOS, press the < F3 > key on your keyboard. It is located on the upper row of a standard 101 keyboard. The optimized defaults settings allow the motherboard to boot up with the optimized defaults of options set. This can lessen the probability of conflicting settings.

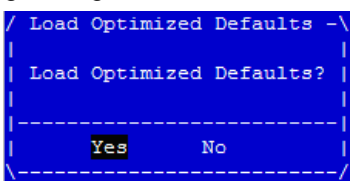

**F4** The < F4 > key allows you to save any changes you have made and exit Setup. Press the < F10 > key to save your changes. The following screen will appear:

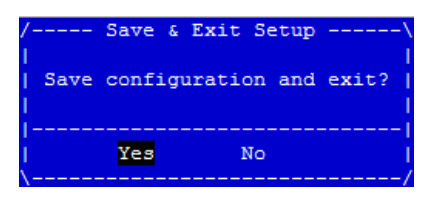

Press the < Enter > key to save the configuration and exit. You can also use the < Arrow > key to select Cancel and then press the < Enter > key to abort this function and return to the previous screen.

**ESC** The < Esc > key allows you to discard any changes you have made and exit the Setup. Press the < Esc > key to exit the setup without saving your changes. The following screen will appear:

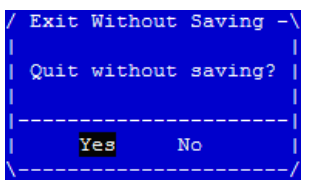

Press the < Enter > key to discard changes and exit. You can also use the < Arrow > key to select Cancel and then press the < Enter > key to abort this function and return to the previous screen.

# 7.3 Main Setup

The Main Menu provides read-only information about system and also allows to set system's date and time.

| BIOS Item        | Options                                    | Description                                                                                                    |
|------------------|--------------------------------------------|----------------------------------------------------------------------------------------------------|
| BIOS Vendor      | <b>Info only</b><br>American<br>Megatrends | Display vendor name of system<br>BIOS.                                                                                                    |
| BIOS Version     | Info only<br>x.yy.zz                       | Display version of booting BIOS.                                                                                                    |
| Build Date       | Info only<br>MM/DD/YYYY                    | Display the date that the BIOS was built.                                                                                                    |
| MRC Version      | Info only<br>w.x.y.z                       | Display the revision of MRC code which is implemented in BIOS.                                                                                                    |
| GOP Version      | Info only<br>x.y.zzzz                      | VBIOS Version: When video option<br>ROM is set to "Legacy Only", this<br>will display.<br>GOP Version: When video option<br>ROM is set to "UEFI Only", this will<br>display. |
| TXT FW Version   | Info only<br>ww.x.yy.zzzz                  | Display the version of Intel<br>manageability firmware which is<br>implemented in BIOS.                                                                                      |
| BIOS Boot Source | Info only<br>Primary BIOS/<br>Backup BIOS  | Display which BIOS flash boots the<br>system.<br><i>Primary BIOS:</i> usually means that<br>boots from SPI0<br><i>Backup BIOS:</i> usually means that<br>boots from SPI1     |

7.3.1 BIOS Information

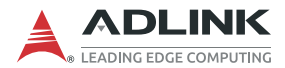

#### 7.3.2 System Information

| BIOS Item         | Options        | Description                       |
|-------------------|----------------|-----------------------------------|
| Project Name      | Info only      | Display the project name.         |
|                   | DMI-1040       |                                   |
| CPU Board Version | Info only      | Display the CPU board HW version. |
|                   | A1/A2/A3/      |                                   |
| CPU Brand String  | Info only      | Display what CPU is booting the   |
|                   | Intel(R) Core, | system.                           |
| CPU Frequency     | Info only      | Display CPU frequency.            |
|                   | XXXX MHz       |                                   |
| Total Memory      | Info only      | Display total memory size used on |
|                   | XXXX MB (DDRx) | the motherboard and memory type.  |
| Memory Frequency  | Info only      | Display memory's frequency.       |
|                   | XXXX MHz       |                                   |
| SOC SKU           | Info only      | Display what PCH SKU is designed  |
|                   | хх             | on motherboard.                   |

#### 7.3.3 System Time/System Date

Use this option to change the system time and date. Highlight System Time or System Date using the < Arrow > keys. Enter new values using the keyboard. Press the < Tab > key or the < Arrow > keys to move between fields. The date must be entered in MM/ DD/YY format. The time is entered in HH:MM:SS format.

| BIOS Item    | Options                         | Description                                                                                                    |
|--------------|---------------------------------|----------------------------------------------------------------------------------------------------|
| System Date  | MM/DD/YYYY                      | For configuring/showing system<br>date. When setting the Date, use<br><tab> key to switch between Date<br/>elements.</tab> |
| System Time  | HH:MM:SS                        | For configuring/showing system<br>time. When setting the Time, use<br><tab> key to switch between Time<br/>elements.</tab> |
| Access Level | Info only<br>Administrator/User | Display what access level is used to enter BIOS setup menu.                                                                |

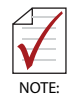

The time is in 24-hour format. For example, 5:30 A.M. appears as 05:30:00, and 5:30 P.M. as 17:30:00.

| BIOS Item          | Options                                  | Description                                                                                                    |
|--------------------|------------------------------------------|----------------------------------------------------------------------------------------------------|
| Serial Number      | Info only Display board's serial number. |                                                                                                    |
| Manufacturing Date | Info only                                | Display manufacturing date.                                                                                                    |
| Last Repair Date   | Info only                                | Display Last Repair Date.                                                                                                    |
| MAC ID             | Info only                                | Display onboard Ethernet MAC ID.                                                                                                    |
| Total Runtime      | Info only                                | The returned value specifies the total time in minutes the system is running in S0 state.                                                                                             |
| Current Runtime    | Info only                                | The returned value specifies the time<br>in seconds the system is running in<br>S0 state.<br>This counter is cleared when the<br>system is removed from the external<br>power supply. |
| Power Cycle        | Info only                                | The returned value specifies the number of times the external power supply has been shut down.                                                                                        |
| Boot Cycles        | Info only                                | The boot cycle is increased after a HW or SW reset or after a successful power-up.                                                                                                    |
| Boot Reason        | Info only                                | The boot reason is the event which causes the reboot of the system.                                                                                                    |

#### 7.3.4 Board Information

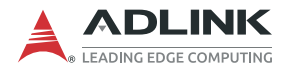

# 7.4 Advanced Menu

This menu contains the settings for most of the user interfaces in the system.

| BIOS Item                                      | Options | Description                                 |
|------------------------------------------------|---------|---------------------------------------------|
| CPU Configuration                              | Submenu | For configuring CPU features/<br>functions. |
| Graphic<br>Configuration                       | Submenu | For setting graphic controller parameters.  |
| Power<br>Management                            | Submenu |                                             |
| System<br>Management                           | Submenu |                                             |
| Thermal<br>Management                          | Submenu |                                             |
| Watchdog Timer                                 | Submenu |                                             |
| Super IO<br>Configuration                      | Submenu |                                             |
| Serial Console<br>Redirection                  | Submenu |                                             |
| Network Stack<br>Configuration                 | Submenu |                                             |
| Trusted<br>Configuration                       | Submenu |                                             |
| USB Configuration                              | Submenu |                                             |
| Intel(R) I210 Gigabit<br>Network<br>Connection | Submenu |                                             |

| BIOS Item            | Options   | Description                         |
|----------------------|-----------|-------------------------------------|
| EIST                 | Disable   | Enables/disables Intel SpeedStep    |
|                      | Enable    |                                     |
| Turbo Mode           | Disable   | Enables/disables Turbo mode         |
|                      | Enable    |                                     |
| Intel Virtualization | Disable   | When enabled, VMM can utilize the   |
| Technology           | Enable    | additional hardware capabilities    |
|                      |           | provided by Vanderpool Technology   |
| C-States             | Disable   | Enables/disables C-States           |
|                      | Enable    |                                     |
| Enhanced- C-status   | Disable   | Enables/disables C1E, where, when   |
|                      | Enable    | enabled, CPU will switch to minimum |
|                      |           | speed when all cores enter CStates. |
| Max Package C        | PC2       | Sets the Max Package C State        |
| Status               | PC1       | supported by the processor, from    |
|                      | C0        | among PC2, PC1, and C0.             |
| Max Core C State     | Core C6   | Sets the Max Core C State           |
|                      | Core C1   | supported by the cores, from among  |
|                      | Unlimited | Fused value, Core C6, Core C1,      |
|                      |           | Unlimited                           |
| C-State Auto         | C1        | Configures C-State Auto Demotion.   |
| Demotion             | Disable   |                                     |
| C-State Un-          | C1        | Configures C-State Auto Un-         |
| demotion             | Disable   | demotion.                           |
| DTS                  | Disable   | Enables/disables Digital Thermal    |
|                      | Enable    | Sensor.                             |

# 7.4.1 CPU Configuration

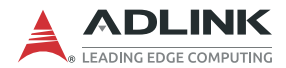

# 7.4.2 Graphic Configuration

| BIOS Item                      | Options                                                                                                    | Description                             |
|--------------------------------|----------------------------------------------------------------------------------------------------|-----------------------------------------|
| Data format and<br>Color Depth | Auto<br>VESA 24 bpp<br>JEIDA 24 bpp<br>JEIDA/vesa 18<br>bpp                                                                                | Select the data format and color depth. |
| LVDS Output Mode               | Auto<br>Single LVDS bus<br>Dual LVDS bus                                                                                                   | Set single/dual LVDS bus mode.          |
| DE Polarity                    | Active High<br>Active Low                                                                                                    | Configure DE Polarity.                  |
| Vsync Polarity                 | Active High<br>Active Low                                                                                                    | Configure Vsync Polarity.               |
| Hsync Polarity                 | Active High<br>Active Low                                                                                                    | Configure Hsync Polarity                |
| Active LFP Config              | No LFP<br>e <b>SP/LVDS</b>                                                                                                    | Configures active local flat panel      |
| LEP Panel Type                 | 640x480<br>800x600<br><b>1024x768</b><br>1280x1024<br>1400x1050<br>1024x600<br>1600x1200<br>1366x768<br>1680x1050<br>1920x1200<br>1440x900 | Selects display resolution              |

| BIOS Item            | Options          | Description                           |
|----------------------|------------------|---------------------------------------|
| Enable ACPI Auto     | Disabled         | Enable/disable BIOS ACPI auto         |
| Configuration        | Enabled          | configuration function.               |
| Enable Hibernation   | Disabled         | Enable/disable system ability to      |
|                      | Enabled          | hibernate. This option may be not     |
|                      |                  | effective with some OSes.             |
| ACPI Sleep State     | S3 (Suspend to   | Select ACPI sleep state the system    |
|                      | RAM)             | will enter when the "suspend"         |
|                      | Suspend Disabled | button is pressed.                    |
| Lock Legacy          | Disabled         | Enables or disables lock of legacy    |
| Resources            | Enabled          | resource.                             |
| mPCIe Slot Wake      | Disabled         | Enables/disables PCI Express slot     |
|                      | Enabled          | wake capability.                      |
| FM Board Wake        | Disabled         | Enables/disables FM Board wake        |
|                      | Enabled          | capability.                           |
| RTC Wake system      | Disabled         | Enables/disables system wake on       |
| from S5              | Fixed Time       | alarm event, from among               |
|                      | Dynamic Time     | Fixed Time: system wakes on the       |
|                      |                  | hr::min::sec specified                |
|                      |                  | Dynamic Time: system wakes on         |
|                      |                  | the current time +                    |
|                      |                  | increase in minutes                   |
| Emulation AT/ATX     | Emulation AT     | Selects Emulation AT or ATX           |
|                      | ATX              | function, where, if set to [Emulation |
|                      |                  | AT], BIOS will report no suspend      |
|                      |                  | functions to ACPI OS, and in          |
|                      |                  | Windows XP, OS displays               |
|                      |                  | shutdown message during system        |
| Device Concurrenting | Cubmonu          |                                       |
| Power Consumption    | Supmenu          |                                       |

#### 7.4.3 Power Management

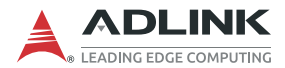

## 7.4.4 Power Consumption

| BIOS Item           | Options   | Description                         |
|---------------------|-----------|-------------------------------------|
| Current Input       | Read only | Display current input current.      |
| Current             |           |                                     |
| Current Input Power | Read only | Display current input power.        |
| voltage             | Read only | Display the sensed voltage based on |
|                     |           | hardware design.                    |

## 7.4.5 System Management

| BIOS Item       | Options   | Description                                        |
|-----------------|-----------|----------------------------------------------------|
| Version xxx     | Info only | Show the BIOS design of system                     |
| SEMA Firmware   | Read only | Show SEMA firmware version<br>installed on system. |
| Build Date      | Read only | Show when SEMA firmware was built.                 |
| SEMA Bootloader | Read only | Show SEMA bootloader's version.                    |
| Build Date      | Read only | Show when SEMA bootloader was built.               |
| SEMA Features   | Submenu   |                                                    |
| Flags           | Submenu   |                                                    |

#### **SEMA Features**

| BIOS Item                        | Options   | Description                                                                                                    |
|----------------------------------|-----------|----------------------------------------------------------------------------------------------------|
| SEMA Supported<br>Features       | Info only | SEMA provides many features for<br>selection. Following reported feature<br>is to indicate that the feature is<br>implemented on system. |
| Uptime & Power<br>Cycles Counter | Info only | If this item is shown, it means SEMA supports "Uptime & Power Cycles counter".                                                           |
| System Reset<br>Event            | Info only | If this item is shown, it means SEMA supports "System Reset Event".                                                                      |
| User-Flash size                  | Info only | It will show 512 bytes or 1024 bytes depends on the design.                                                                              |
| Watchdog                         | Info only | If this item is shown, it means SEMA supports "Watchdog".                                                                                |

| BIOS Item                        | Options   | Description                                                                    |
|----------------------------------|-----------|--------------------------------------------------------------------------------|
| Temperatures                     | Info only | If this item is shown, it means SEMA supports "Temperature".                   |
| Voltage Monitor                  | Info only | If this item is shown, it means SEMA supports "Voltage Monitor".               |
| Power-up<br>Watchdog             | Info only | If this item is shown, it means SEMA supports "Power-up Watchdog".             |
| Power Monitor<br>(current sense) | Info only | If this item is shown, it means SEMA supports "Power Monitor (current sense)". |
| Boot Counter                     | Info only | If this item is shown, it means SEMA supports "Boot Counter".                  |
| Dual BIOS                        | Info only | If this item is shown, it means SEMA supports "dual BIOS".                     |
| Progranmable CPU<br>Fan          | Info only | If this item is shown, it means SEMA supports "System Fan 1".                  |
| DTS register                     | Info only | If this item is shown, it means SEMA supports "DTS register".                  |
| DTS offset registers             | Info only | If this item is shown, it means SEMA supports "DTS offset registers".          |
| TVIA BMC                         | Info only | If this item is shown, it means SEMA supports "TVIA BMC".                      |
| Board2<br>Temperature            | Info only | If this item is shown, it means SEMA supports "Board2 Temperature".            |
| PEC protocol                     | Info only | If this item is shown, it means SEMA supports "PEC protocol".                  |

## Flags

| BIOS Item      | Options   | Description                                            |
|----------------|-----------|--------------------------------------------------------|
| BMC Flags      | Read only | Show current BMC settings.                             |
| BMC Select     | Read only | Display current boot BIOS ROM chip.                    |
| ATX/AT-Mode    | Read only | Display current power mode setting,<br>AT or ATX mode. |
| Exception Code | Read only | Display system exception reason.                       |

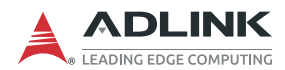

## 7.4.6 Thermal Management

| BIOS Item                     | Options                    | Description                                            |
|-------------------------------|----------------------------|--------------------------------------------------------|
| Temperature and Fai           | n Speed                    |                                                        |
| CPU Temperature               | Info only                  |                                                        |
| Current                       | Read only                  | Show current CPU temperature gotten from sensor.       |
| Startup                       | Read only                  | Show the CPU temperature at system power up.           |
| Min                           | Read only                  | Show the minimum CPU temperature after system boot.    |
| Max                           | Read only                  | Show the maximum CPU temperature after system boot.    |
| Board Temperature             |                            |                                                        |
| Current                       | Read only                  | Show current board temperature gotten from sensor.     |
| Startup                       | Read only                  | Show the board temperature at system power up.         |
| Min                           | Read only                  | Show the minimum board temperature after system boot.  |
| Max                           | Read only                  | Show the maximum board temperature after system boot.  |
| Board2<br>Temperature         |                            |                                                        |
| Current                       | Read only                  | Show current board2 temperature gotten from sensor.    |
| Startup                       | Read only                  | Show the board2 temperature at system power up.        |
| Min                           | Read only                  | Show the minimum board2 temperature after system boot. |
| Max                           | Read only                  | Show the maximum board2 temperature after system boot. |
| Critical Trip Point           | <b>Disabled</b><br>Enabled | Temperature threshold of critical trip point.          |
| Passive Cooling<br>Trip Point | <b>Disabled</b><br>Enabled | Temperature threshold of passive cooling trip point.   |

# 7.4.7 Watchdog Timer

| BIOS Item            | Options             | Description                                                                                                    |
|----------------------|---------------------|----------------------------------------------------------------------------------------------------|
| Power-Up<br>Watchdog | Enabled<br>Disabled | The Power-Up Watchdog resets the<br>system after a certain amount of time<br>after power-up.<br>Pressing F12 key during startup will<br>disable the power-up watchdog<br>timer. |
| RunTime Watchdog     | Enabled<br>Disabled | Enables/disables RunTime<br>watchdog, which, when enabled,<br>resets the system a certain amount<br>of time after power up.                                                     |

## 7.4.8 Super IO Configuration

| BIOS Item                      | Options | Description |
|--------------------------------|---------|-------------|
| Serial Port 1<br>Configuration | Submenu |             |
| Serial Port 2<br>Configuration | Submenu |             |
| Serial Port 4<br>Configuration | Submenu |             |

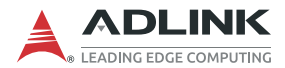

## 7.4.9 Serial Port x Configuration

| BIOS Item             | Options          | Description                         |
|-----------------------|------------------|-------------------------------------|
| Serial Port           | Disabled         | Enable or disable serial port       |
|                       | Enabled          | (COMx).                             |
| Device Setting        | Info only        | It will show current resource       |
|                       |                  | assignment of serial port (COMx).   |
| Change Settings       | Auto             | Select an optimal setting for Super |
|                       | IO=3F8;IRQ=4;    | IO device.                          |
|                       | IO=3F8;IRQ=3,4,5 |                                     |
|                       | ,7,9,10,11,12    |                                     |
|                       | IO=2F8;IRQ=3,4,5 |                                     |
|                       | ,7,9,10,11,12    |                                     |
|                       | IO=3E8;IRQ=3,4,5 |                                     |
|                       | ,7,9,10,11,12    |                                     |
|                       | IO=2E8;IRQ=3,4,5 |                                     |
|                       | ,7,9,10,11,12    |                                     |
| Serial Port x Control | RS232            | Select serial port mode             |
|                       | RS422            |                                     |
|                       | RS485            |                                     |

#### 7.4.10 Serial Console Redirection

| BIOS Item                          | Options                    | Description                                                                                                    |
|------------------------------------|----------------------------|----------------------------------------------------------------------------------------------------|
| Console<br>Redirection             | <b>Disabled</b><br>Enabled | To enable or disable console redirection of COMx.                                                                                                    |
| Console<br>Redirection<br>Settings | Submenu                    | The settings specify how the host<br>computer and the remote computer<br>(which the user is using) will<br>exchange data. Both computers<br>should have the same or compatible<br>settings. |

## **Console Redirection Settings**

| BIOS Item       | Options                                           | Description                                                                                                    |
|-----------------|---------------------------------------------------|----------------------------------------------------------------------------------------------------|
| Terminal Type   | <b>VT100</b><br>VT100+<br>VT-UTF8<br>ANSI         | Configure the type of console<br>emulation.<br>Emulation:<br><b>ANSI:</b> Extended ASCII char set.<br><b>VT100:</b> ASCII char set.<br><b>VT100+:</b> Extends VT100 to support<br>color, function keys, etc.<br><b>VT-UTF8:</b> Uses UTF8 encoding to<br>map Unicode chars onto 1 or more<br>bytes.                                                                                                    |
| Bits per second | 9600<br>19200<br>38400<br>57600<br>11 <b>5200</b> | Selects serial port transmission<br>speed. The speed must be matched<br>on the other side. Long or noisy lines<br>may require lower speed.                                                                                                    |
| Data Bits       | 7<br>8                                            | Configure the number of data bits in each transmitted or received serial character for both serial ports.                                                                                                    |
| Parity          | None<br>Even<br>Odd                               | Configures if parity bit is generated<br>(transmit data) or checked.<br>A parity bit can be sent with the data<br>bits to detect some transmission<br>errors. Even: parity bit is 0 if the num<br>of 1's in the data bits is even. Odd:<br>parity bit is 0 if num of 1's in the data<br>bits is odd. Mark: parity bit is always<br>1. Space: Parity bit is always 0. Mark<br>and Space Parity do not allow for<br>error detection. They can be used as<br>an additional data bit. |

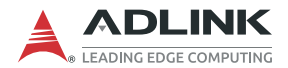

| BIOS Item                              | Options                                           | Description                                                                                                    |
|----------------------------------------|---------------------------------------------------|----------------------------------------------------------------------------------------------------|
| Stop Bits                              | 1<br>2                                            | Configures the number of stop bits<br>transmitted and received in each<br>serial character for both serial ports.<br>Stop bits indicate the end of a serial<br>data packet. (A start bit indicates the<br>beginning). The standard setting is 1<br>stop bit. Communication with slow<br>devices may require more than 1<br>stop bit. |
| Flow Control                           | <b>None</b><br>Hardware<br>Software               | Configures flow control for console<br>redirection. Hardware flow control<br>uses RTC/CTS. Software flow<br>control uses XON/XOFF.                                                                                                    |
| VT-UTF8 Combo<br>Key Support           | Disabled<br>Enabled                               | Enable VT-UTF8 combination key<br>support for ANSI/VT100 terminals.                                                                                                    |
| Recorder Mode                          | <b>Disabled</b><br>Enabled                        | With this mode enabled only text will be sent. This is to capture terminal data.                                                                                                    |
| Resolution 100x31                      | <b>Disabled</b><br>Enabled                        | Enables or disables extended terminal resolution.                                                                                                    |
| Legacy OS<br>Redirection<br>Resolution | <b>80x24</b><br>80x25                             | Set console display resolution.                                                                                                    |
| Putty KeyPad                           | VT100<br>LINUX<br>XTERMR6<br>SCO<br>ESCN<br>VT400 | Select Function Keys and Key Pad<br>on Putty.                                                                                                    |
| Redirection After<br>BIOS POST         | Always Enabled<br>BootLoader                      | The setting specifies if BootLoader is selected, then legacy console redirection is disabled before booting to legacy OS.                                                                                                    |

| BIOS Item          | Options     | Description                         |
|--------------------|-------------|-------------------------------------|
| Network Stack      | Disabled    | To enable or disable network stack. |
|                    | Enabled     |                                     |
| Ipv4 PXE Support   | Disabled    | To enable or disable Ipv4 PXE boot. |
|                    | Enabled     |                                     |
| Ipv6 PXE Support   | Disabled    | To enable or disable Ipv6 PXE boot. |
|                    | Enabled     |                                     |
| PXE boot wait time | Value Range | Set wait time to press ESC key to   |
|                    |             | abort the PXE boot                  |

## 7.4.11 Network Stack Configuration

#### 7.4.12 Trusted Computing

| BIOS Item       | Options  | Description                                                                                                    |
|-----------------|----------|----------------------------------------------------------------------------------------------------|
| Security Device | Disabled | Enables/disables BIOS support for                                                                                                    |
| Support         | Enabled  | security device. When enabled, OS<br>will not show the security device, and<br>TCG EFI protocol and INT1A<br>interface will not be available. |

# 7.4.13 USB Configuration

| BIOS Item          | Options  | Description                           |
|--------------------|----------|---------------------------------------|
| XHCI Hand-off      | Disabled | Enables/disables XHCI hand-off, as    |
|                    | Enabled  | a workaround for OS with no XHCI      |
|                    |          | hand-off support, where XHCI          |
|                    |          | ownership change should be            |
|                    |          | claimed by XHCI driver.               |
| USB Mass Storage   | Disabled | Enables/disables mass storage         |
| Driver Support     | Enabled  | driver support.                       |
| USB transfer time- | 1 sec    | Time-out value for control, bulk, and |
| out                | 5 sec    | interrupt transfers.                  |
|                    | 10 sec   |                                       |
|                    | 20 sec   |                                       |
| Device reset time- | 10 sec   | USB mass storage device Start Unit    |
| out                | 20 sec   | command time-out.                     |
|                    | 30 sec   |                                       |
|                    | 40 sec   |                                       |

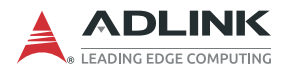

| BIOS Item                | Options               | Description                                                                                                    |
|--------------------------|-----------------------|----------------------------------------------------------------------------------------------------|
| Device power-up<br>delay | <b>Auto</b><br>Manual | Maximum time the device will take<br>before properly reporting itself<br>to the Hot Controller, with 'Auto'<br>using default value, for a Root<br>port 100 ms, and for a Hub port the<br>delay is taken from the Hub<br>descriptor. |

#### 7.4.14 Intel I210 Gigabit Network Connection

| BIOS Item         | Options     | Description                                                                |
|-------------------|-------------|----------------------------------------------------------------------------|
| NIC Configuration | Submenu     | For configuring link speed and wake function.                              |
| Blink LEDs        | Value Range | Identifies the physical network port<br>by blinking the associated<br>LED. |

# **NIC Configuration**

| BIOS Item   | Options         | Description                         |
|-------------|-----------------|-------------------------------------|
| Link Speed  | Auto Negotiated | For setting link speed of Ethernet. |
|             | 10 Mbps Half    |                                     |
|             | 10 Mbps Full    |                                     |
|             | 100 Mbps Half   |                                     |
|             | 100 Mbps Full   |                                     |
| Wake On LAN | Enabled         | For enabling/disabling wake on LAN  |
|             | Disabled        | function.                           |

# 7.5 Chipset Menu

| BIOS Item                      | Options | Description |
|--------------------------------|---------|-------------|
| North Bridge                   | Submenu |             |
| South Bridge                   | Submenu |             |
| Uncore<br>Configuration        | Submenu |             |
| South Cluster<br>Configuration | Submenu |             |

#### 7.5.1 North Bridge

Displays memory information, sets maximum value for TOLUID and enables/disables BIOS assignment and PCIe VGA work-around.

| BIOS Item              | Options                                      | Description                                                            |
|------------------------|----------------------------------------------|------------------------------------------------------------------------|
| Memory Information     | Info only                                    |                                                                        |
| Total Memory           | Info only                                    | Display Total Memory Size.                                             |
| Memory Voltage         | Info only                                    | Display Memory Voltage.                                                |
| Memory Slot0           | Info only                                    | Display Installed Memory Slot0<br>Information.                         |
| Max TOLUD              | 2 GB<br>2.25 GB<br>2.5 GB<br>2.75 GB<br>3 GB | Maximum Value of TOLUD.                                                |
| PCIE VGA<br>Workaround | Disable<br><b>Enable</b>                     | Enable if your PCIe card cannot boot to DOS. This is for testing only. |

#### 7.5.2 South Bridge

Sets IRQ mode and enables/disables SMBUs and PCI clock run.

| BIOS Item       | Options    | Description                     |
|-----------------|------------|---------------------------------|
| Serial IRQ Mode | Quiet      | Configure Serial IRQ Mode.      |
|                 | Continuous |                                 |
| SMBus Support   | Disable    | Enable / Disable SMBus Support. |
|                 | Enable     |                                 |
| PCI CLOCK RUN   | Disable    | Display Installed Memory Slot0  |
|                 | Enable     | Information.                    |

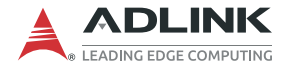

#### 7.5.3 Uncore Configuration

Enables/disables Integrated Graphic Device and RC6 (Render-Standb), sets size for GTT, aperture size, DVMT pre-allocation,DVMT total Gfx Mem and CD clock frequency.

| BIOS Item                       | Options                  | Description                                                             |
|---------------------------------|--------------------------|-------------------------------------------------------------------------|
| Integerated<br>Graphics Devices | Disable<br><b>Enable</b> | Enable: Enable Integrated Graphics<br>Device (IGD) when selected as the |
|                                 |                          | Primary Video Adaptor.<br>Disable: Always disable IGD                   |
| Primary Display                 | IGD                      | Select which of IGD / PCI Graphics                                      |
|                                 | PCIe                     | device should be Primary Display.                                       |
|                                 | HG                       |                                                                         |
| Aperture Size                   | 128MB                    | Select the Aperture Size.                                               |
|                                 | 256MB                    |                                                                         |
|                                 | 512MB                    |                                                                         |
| DVMT Pre-                       | 64M                      | Select DVMT 5.0 Pre-Allocated                                           |
| Allocated                       | 96M                      | (Fixed) Graphics Memory size used                                       |
|                                 | 128M                     | by the Internal Graphics Device                                         |
|                                 | 160M                     |                                                                         |
|                                 | 192M                     |                                                                         |
|                                 | 224M                     |                                                                         |
|                                 | 256M                     |                                                                         |
|                                 | 288M                     |                                                                         |
|                                 | 320M                     |                                                                         |
|                                 | 352M                     |                                                                         |
|                                 | 384M                     |                                                                         |
|                                 | 416M                     |                                                                         |
|                                 | 448M                     |                                                                         |
|                                 | 480M                     |                                                                         |
|                                 | 512M                     |                                                                         |
| DVMT Total Gfx                  | 128M                     | Select DVMT5.0 Total Graphic                                            |
| Mem                             | 256M                     | Memory size used by the Internal                                        |
|                                 | MAX                      | Graphics Device                                                         |

| BIOS Item                      | Options | Description |
|--------------------------------|---------|-------------|
| HD-Audio                       | Submenu |             |
| LPSS Configuration             | Submenu |             |
| PCI Express<br>Configuration   | Submenu |             |
| SATA Drives                    | Submenu |             |
| SCC Configuration              | Submenu |             |
| USB Configuration              | Submenu |             |
| Miscellaneous<br>Configuration | Submenu |             |

#### 7.5.4 South Cluster Configuration

#### 7.5.5 HD-Audio Configuration

| BIOS Item        | Options  | Description                        |
|------------------|----------|------------------------------------|
| HD-Audio Support | Disabled | Enables/disables HDA Audio         |
|                  | Enabled  |                                    |
| Audio Output     | Enabled  | Selects audio output, from speaker |
| Selection        | Disabled | out or line out.                   |

## LPSS Configuration

Selects I2C support mode

| BIOS Item       | Options   | Description                 |
|-----------------|-----------|-----------------------------|
| LPSS I2C #X     | PCI Mode  | Set LPSS I2C Device Mode.   |
| Support         | ACPI Mode |                             |
|                 | Disabled  |                             |
| Set LPSS I2C #X | Fast Mode | Set LPSS I2C #X Speed Mode. |
| Speed           |           |                             |

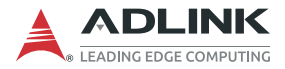

#### **PCI Express Configuration**

Enables/disables PCI Express clock gating, Port 8xh Decode, Peer Memory Write and Compliance mode, and configures PCI Express Root Port.

| BIOS Item                 | Options   | Description                                    |
|---------------------------|-----------|------------------------------------------------|
| PCIE Port assigned to LAN | Info only | Display PCIE Port assigned to LAN Information. |
| Compliance Mode           | Disable   | Compliance Mode Enable / Disable.              |
|                           | Enable    |                                                |
| PCI ExpressRoot           | Submenu   | Control the PCI Express Root Port.             |
| Port X                    |           | AUTO: To disable unused root port              |
|                           |           | automatically for the most optimum             |
|                           |           | power savings.                                 |
|                           |           | Enable: Enable PCIe root port                  |
|                           |           | Disable: Disable PCIe root port                |

#### PCI Express Configuration-> PCI Express Root Port x

| BIOS Item        | Options     | Description                        |
|------------------|-------------|------------------------------------|
| PCI Express Root | Disable     | Control the PCI Express Root Port. |
| Port X           | Enable      | AUTO: To disable unused root port  |
|                  | Auto        | automatically for the most optimum |
|                  |             | power savings.                     |
|                  |             | Enable: Enable PCIe root port.     |
|                  |             | Disable: Disable PCIe root port.   |
| ASPM             | Disable     | PCI Express Active State Power     |
|                  | Enable      | Management settings                |
| L1 Substates     | Disable     | PCI Express L1 Substate setting.   |
|                  | L1.1        |                                    |
|                  | L1.2        |                                    |
|                  | L1.1 & L1.2 |                                    |
| ACS              | Disable     | Enable/Disable Access Control      |
|                  | Enable      | Services Extended Capability       |
| URR              | Disable     | PCI Express Unsupported Request    |
|                  | Enable      | Reporting Enable/Disable           |
| FER              | Disable     | PCI Express Device Fatal Error     |
|                  | Enable      | Reporting Enable/Disable           |

| BIOS Item          | Options         | Description                            |
|--------------------|-----------------|----------------------------------------|
| NFER               | Disable         | PCI Express Device Non-Fatal Error     |
|                    | Enable          | Reporting Enable/Disable               |
| CER                | Disable         | PCI Express Device Correctable Error   |
|                    | Enable          | Reporting Enable/Disable               |
| СТО                | Default Setting | PCI Express Completion Timer TO        |
|                    | 16-15 ms        | Enable/Disable.                        |
|                    | 65-210 ms       |                                        |
|                    | 260-900 ms      |                                        |
|                    | 1-3.5 s         |                                        |
|                    | Disable         |                                        |
| SEFE               | Disable         | Root PCI Express System Error on       |
|                    | Enable          | Fatal Error Enable/Disable             |
| SENFE              | Disable         | Root PCI Express System Error on       |
|                    | Enable          | Non-Fatal Error Enable/Disable         |
| SECE               | Disable         | Root PCI Express System Error on       |
|                    | Enable          | Correctable Error Enable/Disable       |
| PME SCI            | Disable         | PCI Express PME SCI Enable/Disable     |
|                    | Enable          |                                        |
| Hot Plug           | Disable         | PCI Express Hot Plug Enable/Disable    |
|                    | Enable          |                                        |
| PCIe Speed         | Auto            | Configure PCIe Speed                   |
|                    | Gen1            |                                        |
|                    | Gen2            |                                        |
| Transmitter Half   | Disable         | Transmitter Half Swing Enable/Disable. |
| Swing              | Enable          |                                        |
| Extra Bus Reserved | 0               | Extra Bus Reserved (0-7) for bridges   |
|                    |                 | behind this Root Bridge                |
| Reserved Memory    | 10              | Reserved Memory and Prefetchable       |
|                    |                 | Memory (1-20MB) Range for this Root    |
|                    |                 | Bridge                                 |
| Reserved I/O       | 4               | Reserved I/O (4K/8K/12K/16K/20K)       |
|                    |                 | Range for this Root Bridge             |
| PCH PCIe LI R      | into only       |                                        |
|                    | Dischlo         | DCH DCIE Latanay Departing Enchied     |
|                    |                 | Disable                                |
|                    | Enable          | DISADIE                                |

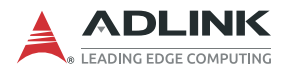

| BIOS Item                      | Options                           | Description                                                                                                    |
|--------------------------------|-----------------------------------|----------------------------------------------------------------------------------------------------|
| Snoop Latency<br>Override      | Disabled<br>Manual                | Snoop Latency Override for PCH PCIE.<br>Disabled: Disable override.                                                                                                    |
|                                | Auto                              | Manual: Manually enter override values.<br>Auto (default): Maintain default BIOS<br>flow.                                                                              |
| Non Snoop Latency<br>Override  | Disabled<br>Manual<br><b>Auto</b> | Non Snoop Latency Override for PCH<br>PCIE.<br>Disabled: Disable override.<br>Manual: Manually enter override values.<br>Auto (default): Maintain default BIOS<br>flow |
| PCIE LTR Lock                  | <b>Disable</b><br>Enable          | PCIE LTR Configuration Lock                                                                                                    |
| PCIe Selection De-<br>emphasis | Disable<br>Enable                 | When the Link is operating at 5.0 GT/s speed, this bit selects the level of de-<br>emphasis for an Upstream component.<br>1b -3.5 dB<br>0b -6 dB                       |

#### **SATA Drives**

Enables/disables Chipset SATA Controller, which supports the 2black internal SATA ports (up to 3Gb/s supported per port), and configures SATA.

| BIOS Item                                    | Options           | Description                                                                                                    |
|----------------------------------------------|-------------------|----------------------------------------------------------------------------------------------------|
| Chipset- SATA<br>Controller<br>Configuration | Info only         | PCI Express Active State Power<br>Management settings                                                                                                    |
| Chipset SATA                                 | Disable<br>Enable | Enables or Disables the Chipset<br>SATA Controller.<br>The Chipset SATA controller<br>supports the 2 black internal SATA<br>ports (up to 3Gb/s supported per<br>port). |
| SATA Mode<br>Selection                       | AHCI              | Determines how SATA controller(s) operate.                                                                                                    |
| SATA Interface<br>Speed                      | Gen1<br>Gen2      | Select SATA Interface Speed.                                                                                                    |

| BIOS Item                          | Options                              | Description                                                                                                    |
|------------------------------------|--------------------------------------|----------------------------------------------------------------------------------------------------|
| SATA Test Mode                     | <b>Disable</b><br>Enable             | Test Mode Enable / Disable.                                                                                                    |
| Aggressive LPM<br>Support          | <b>Disable</b><br>Enable             | Enable PCH to Aggressively enter<br>link power state.                                                                                                    |
| SATA0                              | Info only                            | •                                                                                                    |
| Software Preserve                  | Info only                            |                                                                                                    |
| Port 0                             | Disabled<br>Enabled                  | Enable / Disable SATA Port                                                                                                    |
| SATA Port 0 Hot<br>Plug Capability | <b>Disabled</b><br>Enabled           | If enabled, SATA port will be reported as Hot Plug capable.                                                                                                    |
| Configured as eSATA                | Info only                            | Display Configured as eSATA support.                                                                                                    |
| Mechanical<br>Presence Switch      | Disabled<br>Enabled                  | Controls reporting if this port has a<br>Mechanical Presence Switch.<br>Note. Request Hardware support.                                                                                    |
| Spin Up Device                     | <b>Disabled</b><br>Enabled           | If enabled for any of ports Staggered<br>Spin Up will be performed and only<br>the drives which have this option<br>enabled will spin up at boot.<br>Otherwise all drives spin up at boot. |
| SATA Device Type                   | Hard Disk Drive<br>Solid State Drive | Identify if the SATA port is connected<br>to Solid State Drive or Hard Disk<br>Drive.                                                                                                    |
| SATA Port 0 DevSlp                 | Disabled<br>Enabled                  | Enable/Disable SATA Port 0 DevSlp.<br>Board rework for LP needed before<br>enable.                                                                                                    |
| DITO Configuration                 | <b>Disabled</b><br>Enabled           | Enable/Disable DITO Configuration                                                                                                    |
| DITO Value                         | 625                                  | DITO Value.<br>Note. DITO Value can be accessed if<br>DITO Configuration item is enabled.                                                                                                  |
| DM Value                           | 15                                   | DM Value.<br>Note. DM Value can be accessed if<br>DITO Configuration item is enabled.                                                                                                    |
| SATA1                              | Info only                            |                                                                                                    |
| Software Preserve                  | Info only                            |                                                                                                    |
| Port 1                             | Disabled<br>Enabled                  | Enable / Disable SATA Port                                                                                                    |

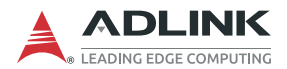

| BIOS Item              | Options                              | Description                                                                  |
|------------------------|--------------------------------------|------------------------------------------------------------------------------|
| SATA Port 1 Hot        | Disabled                             | If enabled, SATA port will be reported                                       |
| Plug Capability        | Enabled                              | as Hot Plug capable.                                                         |
| Configured as<br>eSATA | Info only                            | Display Configured as eSATA support.                                         |
| Mechanical             | Disabled                             | Controls reporting if this port has a                                        |
| Presence Switch        | Enabled                              | Mechanical Presence Switch.                                                  |
|                        |                                      | Note. Request Hardware support.                                              |
| Spin Up Device         | <b>Disabled</b><br>Enabled           | If enabled for any of ports Staggered<br>Spin Up will be performed and only  |
|                        |                                      | enabled will spin up at boot.                                                |
|                        |                                      | Otherwise all drives spin up at boot.                                        |
| SATA Device Type       | Hard Disk Drive<br>Solid State Drive | Identify the SATA port is connected to Solid State Drive or Hard Disk Drive. |
| SATA Port 1 DevSlp     | Disabled                             | Enable/Disable SATA Port 0 DevSlp.                                           |
|                        | Enabled                              | Board rework for LP needed before<br>enable.                                 |
| DITO Configuration     | Disabled                             | Enable/Disable DITO Configuration                                            |
|                        | Enabled                              |                                                                              |
| DITO Value             | 625                                  | DITO Value.                                                                  |
|                        |                                      | Note. DITO Value can be accessed if DITO Configuration item is enabled.      |
| DM Value               | 15                                   | DM Value.                                                                    |
|                        |                                      | Note. DM Value can be accessed if<br>DITO Configuration item is enabled.     |

## SCC Configuration

Enables/disables SCC eMMC support and selects eMMC max speed.

| BIOS Item        | Options  | Description               |
|------------------|----------|---------------------------|
| SCC eMMC         | Disabled | Enable / Disable SCC eMMC |
| Support (D28:F0) | Enabled  | Support.                  |
| eMMC Max Speed   | HS400    | Select the eMMC max Speed |
|                  | HS200    | allowed.                  |
|                  | DDR50    |                           |

## **USB** Configuration

| BIOS Item        | Options  | Description                     |
|------------------|----------|---------------------------------|
| XHCI Pre-boot    | Disabled | Enables/disables XHCI pre-boot  |
| Driver           | Enabled  | driver support.                 |
| XHCI Mode        | Disabled | Enables/disables XHCI mode.     |
|                  | Enabled  |                                 |
| USB VBUS         | Off      | Turns USB VBUS on/off.          |
|                  | ON       |                                 |
| USB HSIC1        | Disabled | Enables/disables USB HSIC1      |
| Support          | Enabled  | support                         |
| USB SSIC1        | Disabled | Enables/disables USB SSIC1      |
| Support          | Enabled  | support.                        |
| USB Port Disable | Disabled | Enables USB disable override.   |
| Override         | Enabled  |                                 |
| XDCI Support     | Disabled | Enables/disables XDCI support.  |
|                  | Enabled  |                                 |
| XHCI Disable     | Disabled | Selects XHCI Disable Compliance |
| Compliance Mode  | Enabled  | Mode.                           |
| USB HW Mode      | Disabled | Enables/disables mode AFE       |
| AFE Comparators  | Enabled  | comparators.                    |

## **Miscellaneous Configuration**

| BIOS Item      | Options                            | Description                                                                                                    |
|----------------|------------------------------------|----------------------------------------------------------------------------------------------------|
| State After G3 | S0 State<br>S5 State<br>Last State | Specifies the state to be entered<br>when power is re-applied after a<br>power failure (G3 state), from S0<br>state, in which the system boots<br>directly when power is applied, and<br>S5 state, in which the system<br>remains powered down until the<br>power button is pressed. |
| BIOS Lock      | <b>Disable</b><br>Enable           | Enable/Disable the SC BIOS Lock<br>Enable feature. Required to be<br>enabled to ensure SMM protection of<br>flash.                                                                                                    |

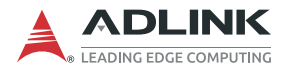

# 7.6 Security Menu

This menu contains the settings for security in the system.

| BIOS Item                 | Options                  | Description                                                                                                    |
|---------------------------|--------------------------|----------------------------------------------------------------------------------------------------|
| Administrator<br>Password | Enter to set<br>password | Configure/Clear Administrator<br>Password.<br>When pressing enter, a menu will be<br>popped up for creating new<br>password. When password installed,<br>press enter without inputting<br>password, it will clear password. |
| User Password             | Enter to set<br>password | Configure/Clear User Password.<br>When pressing enter, a menu will be<br>popped up for creating new<br>password. When password installed,<br>press enter without inputting<br>password, it will clear password.             |
| Secure Boot menu          | Submenu                  |                                                                                                    |
| P1:xxxx                   | Submenu                  | For HDD security, it will list all HDD<br>detected on motherboard. Select the<br>HDD and then press enter can<br>figure/clear HDD password.                                                                                 |

When selecting a HDD to configure passwords, BIOS will enter a new BIOS setup (shown below). The method of configuring HDD password is the same as that for BIOS passwords. Once password the is set, the status will be shown on the screen, such as 'INSTALLED' for 'HDD User Pwd Status'. When there is no HDD user password installed, you can always change the master password without confirming the latest installed password. Once the HDD user password is installed, the HDD master password is cannot be changed.

| Security                                                                                                    |                                                  |                                                                                                    |  |  |
|----------------------------------------------------------------------------------------------------|--------------------------------------------------|----------------------------------------------------------------------------------------------------|--|--|
| HDD Password Description<br>Allows Access to Set, Modify and Clear<br>HardDisk User and Master Passwords.<br>User Password need to be installed for<br>Enabling Security. Master Password can<br>be Modified only when<br>successfully unlocked<br>with Master Password in POST<br>HDD PASSWORD CONFIGURATION<br>Security Supported<br>Security Enabled<br>Security Locked<br>Security Frozen<br>HDD User Pwd Status<br>HDD Master Password<br>Set User Password<br>Set Master Password | Yes<br>Yes<br>No<br>No<br>INSTALLED<br>INSTALLED | <ul> <li>&gt;&lt;: Select Screen</li> <li>^v: Select Item</li> <li>Enter: Select</li> <li>+/-: Change Opt.</li> <li>F1: General Help</li> <li>F8: Previous</li> <li>Values</li> <li>F9: Optimized</li> <li>Default</li> <li>F10: Save &amp; Exit</li> <li>ESC: Exit</li> </ul> |  |  |
|                                                                                                    | · · · · · · · · · · · · · · · · · · ·            |                                                                                                    |  |  |

Antio Sotup Litility Conviriant (C) 2017 American Magatranda Inc

Version 2.17.1249. Copyright (C) 2017 American Megatrends, Inc.

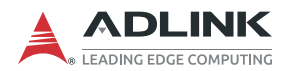

#### 7.6.1 Secure Boot

| BIOS Item              | Options             | Description                                                                                                    |
|------------------------|---------------------|----------------------------------------------------------------------------------------------------|
| System Mode            | Info only           |                                                                                                    |
| Secure Boot            | Info only           |                                                                                                    |
| Secure Boot<br>Control | Disabled<br>Enabled | Secure Boot can be enabled if:<br>1. System running in User mode with<br>enrolled Platform Key (PK)<br>2. CSM function is disabled. |
### 7.7 Boot Menu

This menu contains the settings for bootable devices in the system.

| BIOS Item               | Options                                                                                                    | Description                                                                                          |
|-------------------------|----------------------------------------------------------------------------------------------------|----------------------------------------------------------------------------------------------------|
| Setup Prompt<br>Timeout | 1                                                                                                    | Number of seconds to wait for setup activation key. 65535 (0xFFFF) means indefinite waiting.         |
| Bootup NumLock<br>State | <b>On</b><br>Off                                                                                              | Select the keyboard NumLock state after system boot.                                                 |
| Quiet Boot              | Disabled<br>Enabled                                                                                           | Enabled: will show splash screen<br>during POST.<br>Disabled: will show boot message<br>during POST. |
| Fast Boot               | <b>Disabled</b><br>Enabled                                                                                    | Enable or disabled Fast boot feature.<br>Most probes are skipped to reduce<br>time cost during boot. |
| Boot mode select        | LEGACY<br>UEFI                                                                                                | Select boot mode, LEGACY/UEFI.                                                                       |
| Boot Option #1~#8       | Hard Disk<br>CD/DVD<br>USB Hard Disk<br>USB CD/DVD<br>USB Key<br>USB Floppy<br>USB Lan<br>Network<br>Disabled | Set system boot order.                                                                               |

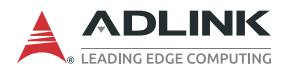

## 7.8 Save & Exit Menu

| BIOS Item                    | Options   | Description                                                          |
|------------------------------|-----------|----------------------------------------------------------------------|
| Save Changes and Exit        | Enter     | Save changed settings and exit BIOS setup utility.                   |
| Discard Changes<br>and Exit  | Enter     | Skip changed setting and exit BIOS setup utility.                    |
| Save Changes and<br>Reset    | Enter     | Save all changed settings and let system do reset to boot system.    |
| Discard Changes<br>and Reset | Enter     | Discard all changed settings and let system do reset to boot system. |
| Save Changes                 | Enter     | Save all changed settings.                                           |
| Discard Changes              | Enter     | Discard changes done so far to any of the setup options.             |
| Restore Default              | Enter     | Load the default made when BIOS was built.                           |
| Save as User<br>Default      | Enter     | Save all changed done so far as User Defaults.                       |
| Restore User<br>Default      | Enter     | Load the default that user save as user defaults.                    |
| Boot Override                | Info only |                                                                      |

## **Important Safety Instructions**

For user safety, please read and follow all **instructions**, **WARNINGS**, **CAUTIONS**, and **NOTES** marked in this manual and on the associated equipment before handling/operating the equipment.

- ▶ Read these safety instructions carefully.
- ► Keep this user's manual for future reference.
- Read the specifications section of this manual for detailed information on the operating environment of this equipment.
- When installing/mounting or uninstalling/removing equipment:
  - ▷ Turn off power and unplug any power cords/cables.
- ► To avoid electrical shock and/or damage to equipment:
  - ▷ Keep equipment away from water or liquid sources;
  - ▷ Keep equipment away from high heat or high humidity;
  - Keep equipment properly ventilated (do not block or cover ventilation openings);
  - Make sure to use recommended voltage and power source settings;
  - Always install and operate equipment near an easily accessible electrical socket-outlet;
  - Secure the power cord (do not place any object on/over the power cord);
  - Only install/attach and operate equipment on stable surfaces and/or recommended mountings; and,
  - If the equipment will not be used for long periods of time, turn off and unplug the equipment from its power source.

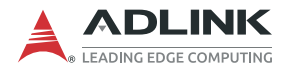

A Lithium-type battery may be provided for backup power.

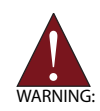

Risk of explosion if battery is replaced with one of an incorrect type. Dispose of used batteries appropriately.

- Never attempt to fix the equipment. Equipment should only be serviced by qualified personnel.
- Equipment must be serviced by authorized technicians when:
  - ▷ The power cord or plug is damaged;
  - ▷ Liquid has penetrated the equipment;
  - > It has been exposed to high humidity/moisture;
  - It is not functioning or does not function according to the user's manual;
  - > It has been dropped and/or damaged; and/or,
  - ▷ It has an obvious sign of breakage.

# **Getting Service**

Ask an Expert: http://askanexpert.adlinktech.com

#### ADLINK Technology, Inc.

9F, No.166 Jian Yi Road, Zhonghe District New Taipei City 235, Taiwan Tel: +886-2-8226-5877 Fax: +886-2-8226-5717 Email: service@adlinktech.com

#### Ampro ADLINK Technology, Inc.

5215 Hellyer Avenue, #110 San Jose, CA 95138, USA Tel: +1-408-360-0200 Toll Free: +1-800-966-5200 (USA only) Fax: +1-408-360-0222 Email: info@adlinktech.com

#### ADLINK Technology (China) Co., Ltd.

300 Fang Chun Rd., Zhangjiang Hi-Tech Park Pudong New Area, Shanghai, 201203 China Tel: +86-21-5132-8988 Fax: +86-21-5132-3588 Email: market@adlinktech.com

#### **ADLINK Technology GmbH**

Hans-Thoma-Strasse 11 D-68163 Mannheim, Germany Tel: +49-621-43214-0 Fax: +49-621 43214-30 Email: emea@adlinktech.com

Please visit the Contact page at **www.adlinktech.com** for information on how to contact the ADLINK regional office nearest you.